# User Manual

(for NGO Users)

# NGO Proposal Online Application and Processing Tracking System

(Version 1.2)

URL: http://ngograntsje.gov.in

# Ministry of Social Justice and Empowerment

Application Designed and Developed by NIC Cell Ministry of Social Justice and Empowerment

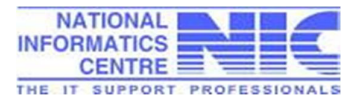

| Index |
|-------|
|-------|

| Contents                              | Page |
|---------------------------------------|------|
| 1. Introduction                       | 1    |
| 2. Objectives                         | 2    |
| 3. NGOs Schemes of the Ministry       | 3    |
| 4. Stake Holders                      | 4    |
| 5. Scope & Features                   | 5    |
| 6. Operational Procedure              | 6    |
| 7. NGO Registration                   | 6    |
| 8. Bank Details Entry                 | 9    |
| 9. Application Proposal<br>Submission | 11   |
| 10. Uploading of Documents            | 20   |
| 11. Final submission of Proposal      | 22   |
| 12. View Status of Proposal           | 31   |
| 13. Frequently Asked Questions        | 33   |

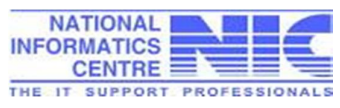

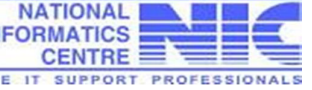

#### 1. Introduction :

The Ministry is charged with the promotion of welfare, ensuring social justice and empowerment of disadvantaged and marginalized sections of society. It is the responsibility of the Ministry to reach the target group which includes the Scheduled Castes, Minorities, Backward Classes, Disabled, Aged Persons, Street children and victims of Drug Abuse persons of the society.

The objective is to bring them into the mainstream of development by assisting them to overcome their social, physical and educational handicaps. In this manner, their progress through capacity building can be ensured. This would equip them to employ their capabilities to their fullest potential reducing their reliance / dependence on others and achieving independence to the maximum extent possible - the ultimate goal of such assistance extended by the Government.

There are various schemes being run by the Ministry of Social Justice and Empowerment and implemented through Non-Governmental Organisation (NGOs). To automate the complete process of submission of application proposals of NGOs online and it's sanction for grant, the online system "NGO's Proposal Submission, Processing and Tracking System" has been developed and implemented by the Ministry of Social Justice and Empowerment.

Both the Department of the Ministry i.e the Department of Social Justice & Empowerment and the Department of the Empowerment for the Persons with Disabilities have started using the software from the year 2014-15 and entertained NGO's proposals submitted online only.

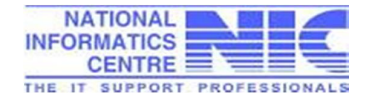

# 2. Objectives:

To replace the conventional methodology adopted by the Ministry, for issuance of Grant-in-Aid (GIA) to NGOs, the Ministry implemented web based "NGO's Application Proposal Submission, Processing and Tracking System", <u>https://ngograntsje.gov.in</u> with the following objectives:

- Common Platform for Online Registration of NGO's seeking Grants-in Aid for their projects carried out under welfare schemes run by the Ministry of Social Justice and Empowerment.
- Facility to submit online NGO's application forms for Grant-In-Aid proposals under various schemes of Department of Social Justice and Department of Empowerment of Persons with Disabilities under Ministry of Social Justice and Empowerment.
- Uploading of necessary documents along-with application proposal by NGO, as prescribed in the respective NGO scheme of the Ministry.
- On-line generation of NGO's application proposal in PDF format to make it available to NGOs for its physical submission manually to the respective District Officer.
- Work flow based application design consisting processing/ functionalities at the level of District, State and Central Ministry, as approved by Ministry.
- Online processing of the NGO's application by the various officials/ Back Office users, as per the role defined by the Ministry.
- Complete transparent back office process to keep track of the NGO's application forms among the stake holders.
- Proposals, Checklist and Inspection report on the dash board as per their role in the application.
- To make the functioning of the organization more efficient and effective for decision making.
- To minimize postal delays in the movement of the application among various stakeholders.

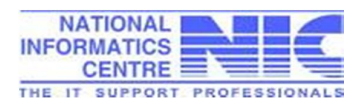

3. NGOs Schemes of the Ministry :

There are 6 schemes being run by the Ministry of Social Justice and Empowerment through Non-Governmental Organisation (NGOs). The assistance is given to the eligible voluntary organisation to provide a socioeconomic upliftment and better livelihood environment to the weaker section of the society. Presently, the Ministry has two departments i.e Department of Social Justice & Empowerment, and Department of the Empowerment for the Persons with Disabilities. The schemes of the Ministry are mainly from Social Sector and Disability Sectors i.e Scheduled Castes, Backward Class, Elderly Person, Victims of Substantive Abuse, Persons with Disabilities.

The following are the welfare schemes of the Ministry, implemented through voluntary organisations.

#### I. Scheduled Castes Welfare

 Scheme of Grant in Aid to Voluntary Organisations working for Scheduled Castes

#### II. Welfare of Backward Classes

(b) Assistance to Voluntary Organizations for Welfare of OBCs

#### III. Empowerment of Persons with Disabilities

- (a) Assistance to Disabled Persons for Purchase/ Fitting of Aids and Appliances (ADIP Scheme)
- (b) Deendayal Disabled Rehabilitation Scheme to Promote Voluntary Action for Persons with Disabilities (DDRS Scheme)

#### **IV.** Social Defence

- (a) An Integrated Programme for Older Persons (IPOP)
- (b) Scheme for Prevention of Alcoholism and Substance(Drugs) Abuse

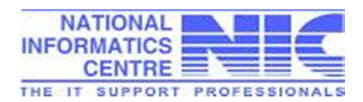

# 4. Application Stake Holders:

- I. Non-Government Organisations (NGOs) working in the area of :
  - (a) Social sector
  - (b) Disability sector.

The eligible NGOs working in social/ disability sector from any part of the country may apply for grant in aid for their projects covered under the schemes of the Ministry. NGO have to submit his/her application online on the portal <u>https://ngograntsje.gov.in</u> which is further processed by the Government officials at different levels.

- II. **Officials (Back Office Users)** involved for processing of NGO's proposal are designated from the following Government Offices:
  - (a) District Social Welfare Office
  - (b) State Directorate
  - (c) State Secretariat
  - (d) Central Ministry

The designated officials from the above offices have to register themselves on NGO's portal.

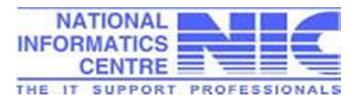

## 5. Application Scope & Features:

Role based web application "Grant-in-aid to NGOs, proposal submission, processing and tracking system" cover the following scope of functionalities provided in the System.

- Online Registration of NGO's on the portal <u>http://ngograntsje.gov.in</u>
- Online proposal submission by NGO on the portal.
- Uploading of necessary documents (up-to 3 MB) as per the checklist prescribed for scheme applied.
- Facility of proposal saving in draft/ final mode by the NGOs.
- Immediate allotment of NGO's proposal acknowledgement no. after saving the proposal in draft mode.
- Generation of print copy of NGO's Application proposal, for submission to the concerned district officer manually/ physically.
- Provision to NGOs for replacing invalid documents uploaded, if proposal is found 'not in order' by District Dealing Assistant.
- Issuance of Grants-in-Aid amount to NGO's directly to their bank accounts registered for a specific scheme.
- Online Verification, validation, recommendation, scrutinizing and sanctioning of NGO's proposal by the BO users at District, State and the Central Ministry level.
- Generation of Sanction Letter for Grants-in-Aid to NGOs.
- Classification of NGO's proposal for new cases applied, receiving GIA for less than 3 years and more than 3 years cases.
- Processing of NGO's proposal for issuance of Advance Instalment of GIA directly at Central Ministry level for NGOs who are getting GIA continuously for the past 3 or more years.
- State-wise online reports for NGOs proposal applied, rejected, recommended by the state, new cases, on-going cases are provided.
- Application access to the authorised NGOs and Back Office Users.
- Session time for better performance of the system maintained.
- Forget password option provided to manage user password. OTP on registered email ID and SMS on mobile phone sent to re-set the password.

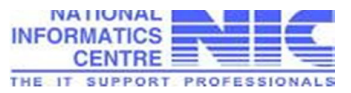

## 6. Operational Procedure:

NGOs seeking Grants in Aid for the projects/ schemes running under the Ministry of Social Justice and Empowerment can apply online on <a href="http://ngograntsje.gov.in">http://ngograntsje.gov.in</a>

#### 6.1 Registration on the Portal

- i. Open <u>http://ngograntsje.gov.in</u> any internet browser.
- ii. NGOs who have already registered, may login using their login ID, Password and captcha (Random image)

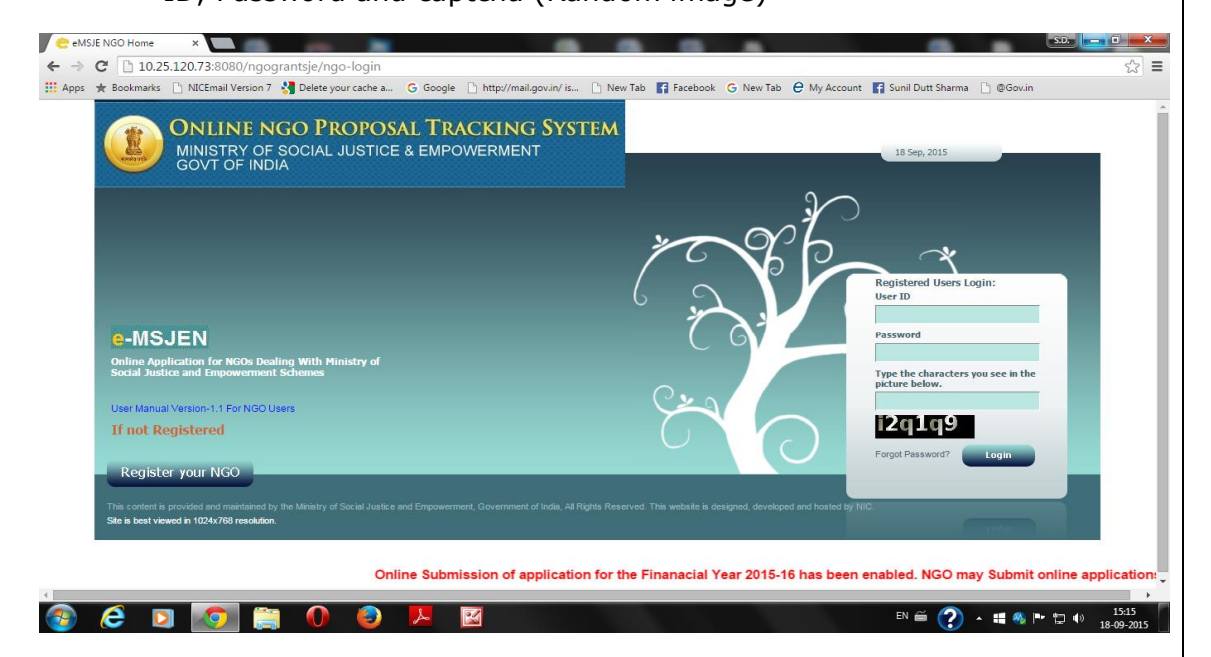

- New NGOs have to register first on the NGO's portal. Click "Register Your NGO" option provided at the left bottom of the homepage.
- iv. During online registration, NGOs will enter User ID and Password of their choice and will use the same while using the portal.
- v. NGO must strictly follow instructions for valid characters to be used in user ID and password.
- vi. NGOs will have to enter basic NGO details, Registration details, Sectors/schemes/projects, achievements, contact details etc.

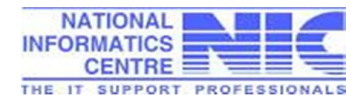

| 10.25.120.73:8080/ngograntsje/register-page                                                                  | _                                                                                                    |                                                                                                    |
|----------------------------------------------------------------------------------------------------|----------------------------------------------------------------------------------------------------|----------------------------------------------------------------------------------------------------|
| 🛊 Bookmarks 📋 NICEmail Version 7 🕌 Delete your cache a 🜀 Google 🌓 http                                       | o://mail.gov.in/ is 📋 New Tab 📑 Facebook                                                                                                  | G New Tab C My Account G Sunil Dutt Sharma 🖞 @Gov.in                                                                                                    |
| ONLINE NGO PROPOSAL TRACK<br>MINISTRY OF SOCIAL JUSTICE & EMPOWER<br>GOVT OF INDIA                           | ING SYSTEM<br>MENT<br>Home                                                                                                    | 18 Sep, 2015                                                                                                    |
|                                                                                                    | Create your e-MSJE User ID                                                                                                    |                                                                                                    |
|                                                                                                    |                                                                                                    | All fields marked with a red asterisk (*) are mandatory                                                                                                    |
| User ID: *                                                                                                   | weldone                                                                                                    |                                                                                                    |
|                                                                                                    | The User ID must contain 6 to 20 characters.<br>(.) and the Dash (-). Spaces are not permitted.                                           | Valid characters are a-z, A-Z, 0-9, the At sign (@), the Underscore (_), the Period                                                                               |
| Password: *                                                                                                  |                                                                                                    |                                                                                                    |
|                                                                                                    | (@,) characters.Valid characters are letters (a                                                                                           | <ol> <li>It should also have one upper case letter, one number and at least 1 special-<br/>-z, A-Z) and numbers (0-9). The password is case sensitive.</li> </ol> |
| Re-type Password: *                                                                                          | •••••                                                                                                    |                                                                                                    |
| NGO Details<br>Are you registered with NGO Partnership system of Planning<br>Commission(http://ngo.india.in) | ©yes ®No                                                                                                    |                                                                                                    |
| Name of VO/NGO: *                                                                                            | Weldone Foundation                                                                                                    |                                                                                                    |
| Name of Chairman/President/Equivalent: *                                                                     | Ajay Kumar                                                                                                    |                                                                                                    |
| Name of Secretary: *                                                                                         | Vijay Kumar                                                                                                    |                                                                                                    |
| Name of Treasurer: *                                                                                         | Sanjay Kumar                                                                                                    |                                                                                                    |
| Name of Authorized Signatory Person & Designation: *                                                         | Ajay Kumar                                                                                                    |                                                                                                    |
| Do you want to add members :                                                                                 | 1                                                                                                    |                                                                                                    |
| Member1:                                                                                                    | Name: Rajat Kumar                                                                                                    |                                                                                                    |
| Parent/Principal Organization :                                                                              | Select Parent Organization                                                                                                    | <b>V</b>                                                                                                    |
| Registration Details :                                                                                       | Pagistrar of Cooperative Societies                                                                                                    |                                                                                                    |
| Registered With.                                                                                             |                                                                                                    |                                                                                                    |
| Date of registration: *                                                                                      | 01/09/2010 (dd/mm/www)                                                                                                    |                                                                                                    |
| Registration Number under Persons with Disability Act. 1995 with the concerned                               |                                                                                                    |                                                                                                    |
| State/UT authority:                                                                                          |                                                                                                    |                                                                                                    |
| Date of registration (Under Persons with Disability Act, 1995 with the concerned<br>State/UT authority):     | (dd/mm/yyyy)                                                                                                    |                                                                                                    |
| Type of VO/NGO: *                                                                                            | Cooperative Society 🔻                                                                                                    |                                                                                                    |
| City of registration: *                                                                                      | Meerut                                                                                                    |                                                                                                    |
| State/UT or registration: *                                                                                  | UTTAR PRADESH                                                                                                    |                                                                                                    |
| runa negisuadon Number, ir any:<br>Sector / Key Tscues -                                                     |                                                                                                    |                                                                                                    |
| Jenni nej 133003 i                                                                                           | An Integrated Programme for Older Persons                                                                                                 | (POP)                                                                                                    |
| Schemes which your project belongs to : *<br>(Use the <'Ctrl' key + Mouse Click> to select multiple options) | Assistance to Disabled Persons for Purchase<br>Assistance to Voluntary Organizations for We<br>Deendayal Disabled Rehabilitation Scheme t | a/ Fitting of Aids and Appliances (ADIP)<br>elfare of OBCs<br>o Promote Voluntary Action for Persons with Disabilities (DDRS) ▼                                   |
| State/UT in which operating: *                                                                               | UTTARAKHAND A<br>UTTAR PRADESH<br>WEST BENGAL<br>TELANGANA V                                                                              |                                                                                                    |
| Details of Achievements :                                                                                    |                                                                                                    |                                                                                                    |
| Maior Activities/Achievements: *                                                                             | To serve elderly people.                                                                                                    |                                                                                                    |

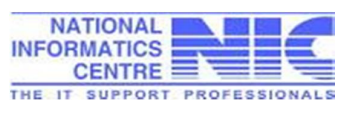

| Contact Details         Registered office Address with Pin code: *         Oty: *         State/UT : *         District: *         Authorised Signatory Email Address: *         Telephone :         Fax :         Website URL of NGO:         Self Declaration :         I hereby declare and affirm that the information provided by any changes in the above information.                                                                                                    | 123, Brahmpuri, Delhi Road         Meerut         Merut         UTTAR PRADESH         MERUT         Phone 1:       Phone 2:         Phone 1:       Phone 2:         merut         Image: Stue and correct to the best of my knowledge and belief and that this VO/NGO has not signed up earlier. I am splefy responsible for undation / correction                                                                                                    |
|----------------------------------------------------------------------------------------------------|----------------------------------------------------------------------------------------------------|
| Registered office Address with Pin code: •         City: •         State[UT : •         District: •         Authorised Signatory Email Address: •         Telephone :         Fax :         Website URL of NGO:         Self Declaration :         I hereby declare and affirm that the information provided by any changes in the above information.                                                                                                    | 123. Brahmpurt, Delhi Road         Meerut         Merut         UTTAR PRADESH         MEERUT         Phone 1:       Phone 2:         Phone 1:       Phone 2:         Mobile :*         Image: Stue and correct to the best of my knowledge and belief and that this VO/NGO has not signed up earlier. I am splefy responsible for undation / correction                                                                                                    |
| City: * State/UT: * District: * Authorised Signatory Email Address: * Telephone : Fax : Website URL of NGO: Self Declaration : I hereby declare and affirm that the information provided by any changes in the above information.                                                                                                    | Meerut UTTAR PRADESH                                                                                                    |
| City: " State/UT: " District: " Authorised Signatory Email Address: " Telephone : Fax : Website URL of NGO: Self Declaration : I hereby declare and affirm that the information provided by any changes in the above information.                                                                                                    | Meerut UTTAR PRADESH UTTAR PRADESH MEERUT Phone 1: Phone 2: Phone 2: Phone  |
| Julie OT .<br>District: *<br>Authorsed Signatory Email Address: *<br>Telephone :<br>Fax :<br>Website URL of NGO:<br>Self Declaration :<br>I hereby declare and affirm that the information provided by<br>any changes in the above information.                                                                                                    |                                                                                                    |
| Authorised Signatory Email Address: * Telephone : Fax : Website URL of NGO: Self Declaration : I hereby declare and affirm that the information provided by any changes in the above information.                                                                                                    |                                                                                                    |
| Telephone : Fax : Website URL of NGO: Self Declaration : I hereby declare and affirm that the information provided by any changes in the above information.                                                                                                    | Phone 1: - Phone 2: - Mobile :*                                                                                                    |
| Feature Fax :<br>Website URL of NGO:<br>Self Declaration :<br>I hereby declare and affirm that the information provided by<br>any changes in the above information.                                                                                                    | rible 1. Profile 2. Profile 2. Pr |
| Pax - Website URL of NGO:<br>Sef Declaration :<br>I hereby declare and affirm that the information provided by<br>any changes in the above information.                                                                                                    | me is true and correct to the best of my knowledge and belief and that this VO/NGO has not signed up earlier. I am solely responsible for undation / correct                                                                                                    |
| Self Declaration :<br>I hereby declare and affirm that the information provided by<br>any changes in the above information.                                                                                                    | me is true and correct to the best of my knowledge and belief and that this VO/NGO has not signed up earlier. I am solely responsible for undation / correct                                                                                                    |
| I hereby declare and affirm that the information provided by<br>any changes in the above information.                                                                                                    | me is true and correct to the best of my knowledge and belief and that this VO/NGO has not signed up earlier. I am solely responsible for undation / romer                                                                                                    |
| Verification Image Code :                                                                                                    |                                                                                                    |
| Verification Code: *                                                                                                    | 8l1wgf                                                                                                    |
|                                                                                                    | Type the characters you see in the picture above.                                                                                                    |
|                                                                                                    | Bl1waf                                                                                                    |
|                                                                                                    |                                                                                                    |
|                                                                                                    | SUDMIT Back                                                                                                    |
|                                                                                                    |                                                                                                    |
|                                                                                                    |                                                                                                    |
|                                                                                                    |                                                                                                    |
| vii. After submissio                                                                                                    | n of necessary details of NGO, the message                                                                                                    |
| vii. After submissio<br>"Successfully Re<br>NGO Register Preview *                                                                                                    | N ■ ?                                                                                                    |
| <ul> <li>After submissic<br/>"Successfully Ref<br/>"Successfully Ref<br/>"Locs120.73:8080/ngograntsje/ngo-regis<br/>Bookmarks NICEmail Version 7 Delete your cache<br/>"Bookmarks NICEmail Version 7 Delete your cache<br/>"OnLine ngo Proper<br/>MINISTRY OF SOCIAL JUST<br/>GOVT OF INDIA</li> </ul>                                                                                                    | Image: Ster   Ster   Image: Ster   Ster   Image: Ster   Ster   Image: Ster   Ster   Image: Ster   Ster   Image: Ster   Ster   Image: Ster   Image: Ster   Image: Ster   Image: Ster   Image: Ster   Image: Ster   Image: Ster   Image: Ster   Image: Ster   Image: Ster   Image: Ster   Image: Ster   Image: Ster   Image: Ster   Image: Ster   Image: Ster Image: Ster Image: Ster I                                                                                                    |
| <ul> <li>After submissic<br/>"Successfully Re"         Successfully Re"         Despiser Preview         x         Bookmarks         NICEmail Version 7         Delete your cache         NICEmail Version 7         Delete your cache         ONLINE NGO PROPO<br/>MINISTRY OF SOCIAL JUST         GOVT OF INDIA         Social JUST         GOVT OF INDIA         Social JUST         Social JUST         Soci</li></ul> | A C Google Attp://mail.gov.in/ic. New Tab P Facebook G New Tab P My Account Starts Series<br>SALL TRACKING SYSTEM<br>CE & EMPOWERMENT<br>Home                                                                                                    |
| <ul> <li>After submissic<br/>"Successfully Re"<br/>C 10.25.120.73.8080/ngograntsje/ngo-regis<br/>Bookmarks NtCEmail Version 7 Delete your cache<br/>NtCEmail Version 7 Delete your cache<br/>NtCEmail Version 7 Delete your cache<br/>MINISTRY OF SOCIAL JUST<br/>GOVT OF INDIA</li> </ul>                                                                                                    | Image: Stress Stress     Stress     Stress<                                                                                                    |
| ii. After submissic<br>"Successfully Re"<br>ORegister Previev *<br>C 10.25.120.73.8080/ngograntsje/ngo-regist<br>* Bookmarks NICEmail Version 7 Delete your cache<br>C 001 District of Social Just<br>MINISTRY OF SOCIAL JUST                                                                                                    | Image: Start Tracking System     None     None     Image: Start Tracking System     Image: Start Tracking System     Image: Start Tracking Start The Start The S                                                                                                    |

- viii. Now NGO user can login to the portal with the help of User login/ password as were submitted during NGO registration.
  - ix. After NGO's login, a list of application forms submitted by NGOs the following screen will appear as shown below.

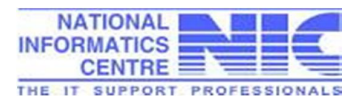

| C 🗋 10.25.120.73:8080/ngograntsje/                                                                                                    | /ngo-home<br>re your cache a G Google                          | Ch http://mail.o | un in / in 🕞 Nam Tala 🔽 Ease                                                                    | had Charte All Arrest E Call Dat                                                                                                    | Channe Di BCaula                            |              |
|----------------------------------------------------------------------------------------------------|----------------------------------------------------------------|------------------|-------------------------------------------------------------------------------------------------|----------------------------------------------------------------------------------------------------|---------------------------------------------|--------------|
| is ★ Bookmarks 🗋 NICEmail Version 7 🔧 Delet                                                                                                    | te your cache a Ġ Google                                       | Chhttp://mail.g  | nu in/in 🕒 New Tels 🌄 Enco                                                                      | hand 🥐 Mary Tala 🛆 Mir Annanak 🔽 Consil Dont                                                                                                    | Channes Di OCaula                           |              |
|                                                                                                    |                                                                |                  | Jovano Is [] New Tab [] race                                                                    | BOOK G New Tab C Wy Account Ma Sunit Dutt                                                                                                    | i sharma 📋 @Gov.in                          |              |
| ONLINE NGO I<br>MINISTRY OF SOCIA<br>GOVT OF INDIA                                                                                                    | PROPOSAL TRA<br>AL JUSTICE & EMPO                              | <b>CKING</b>     | SYSTEM                                                                                          |                                                                                                    | unt Logout _MSJ                             | IEN          |
|                                                                                                    |                                                                | _                |                                                                                                 |                                                                                                    | Welcome! Weldone Four                       | Idation      |
|                                                                                                    | Finanacial Vear                                                | 2015-16          | has been enabled. No                                                                            | 30 may Submit online application                                                                                                    | ons for 2015-16                             | only         |
| Know Your Application Status                                                                                                    | manaciai real                                                  | 2015 101         | has been enabled. It                                                                            | so may submit onme appreach                                                                                                    | 0113 101 2013 100                           | Juny.        |
| Rilow Tour Application Status                                                                                                    | List of Forms                                                  |                  |                                                                                                 |                                                                                                    |                                             |              |
| Application Submit By NGO                                                                                                    | List of Forms                                                  |                  |                                                                                                 |                                                                                                    |                                             |              |
| Mappication Submit By NGO           Image: Second Second S                                                  | List of Forms<br>NGO ID:                                       |                  | UP/00007750                                                                                     |                                                                                                    |                                             |              |
| Application Submit By NGO     Enter Bank Details     View Bank Details                                                                                                    | List of Forms<br>NGO ID:<br>NGO Name:                          |                  | UP/00007750<br>Weldone Foundation                                                               |                                                                                                    |                                             |              |
| Application Submit By NGO     Enter Bank Details     View Bank Details     Deendayal Disabled Rehabilitation     Scheme(DDRS)                                                                                                    | List of Forms<br>NGO ID:<br>NGO Name:                          |                  | UP/00007750<br>Weldone Foundation<br>Financi                                                    | al Year 2015-16 V                                                                                                    |                                             |              |
| Application Submit By NGO     Enter Bank Details     Mew Bank Details     Decendaryal Disabled Rehabilitation     Scheme(DDRS)     Assistance to Disabled Persons for     Purchase/ Fitting of Aids and                                                                                                    | List of Forms<br>NGO ID:<br>NGO Name:                          |                  | UP/00007750<br>Weldone Foundation<br>Financi<br>Sear                                            | al Year 2015-16 V<br>ch Reset                                                                                                    | Displaying                                  | ) of 0.      |
| Application Submit By NGO Content of the second second sec | List of Forms<br>NGO ID:<br>NGO Name:<br>Acknowledgment<br>No. | Scheme<br>Name   | UP/00007750<br>Weldone Foundation<br>Financi<br>Sear<br>Processed through<br>State/UT           | al Year 2015-16 ▼<br>ch Reset<br>Directly processed by Contral Ministry<br>for Advance GIA for ongoing cases<br>> >3<br>years & Ongoing RRTC Cases                       | Displaying<br>Applied Financia<br>Date Year | 0 of 0.      |
| Application Submit By NGO Complexition Submit By NGO Complexition Submit By NGO Complexition Scheme(DDRS) Complexition Scheme(DDRS) Complexition Sch | List of Forms<br>NGO ID:<br>NGO Name:<br>Acknowledgment<br>No. | Scheme<br>Name   | UP/00007750<br>Weldone Foundation<br>Financi<br>Sear<br>Processed through<br>State/UT           | al Year 2015-16 ▼<br>ch Reset<br>Directly processed by Central Ministry<br>for Advance GTA for engoing cases<br>>=3<br>years & Ongoing RRTC Cases<br>a found to display. | Displaying<br>Applied Financia<br>Date Year | 0 of 0.      |
| Application Submit By NGO     Enter Bank Details     View Bank Details     Joenname Submit By NGO     Scheme(DDRS)     Assistance to Disabled Rehabilitation     Scheme(DDRS)     Assistance to Disabled Persons for     Percention of Alcoholism and     Substance(Drugs) Abuse     Integrated Programme for Older     Persons (IPOP)     Grant in Aid to Voluntary     Organisations working for Scheduled                                                                                                    | List of Forms NGO ID: NGO Name: Acknowledgment No.             | Scheme<br>Name   | UP/00007750<br>Weldone Foundation<br>Financi<br>Sear<br>Processed through<br>State/UT<br>Nothin | al Year 2015-16 ▼<br>ch Reset<br>Directly processed by Central Ministry<br>for Advance GTA for ongoing cases<br>y=ars & Ongoing RRTC Cases<br>g found to display.        | Displaying<br>Applied Financia<br>Date Year | 0 of 0.<br>1 |

### 6.2 Enter Bank Details

i. After registration, NGO will have to entre Bank account details in respect of the scheme applied for GIA. More than one bank accounts of NGO can be entered through the following screen.

| Bookmarks NICEmail Version 7 S Delete your ca                    | iche a G Google 📋 h                     | tp://mail.gov.in/ is 📋 Nev   | v lab               | ook G New Tab C My             | Account Sunil Dutt Sh        | arma 📋 @Gov.in                     |
|------------------------------------------------------------------|-----------------------------------------|------------------------------|---------------------|--------------------------------|------------------------------|------------------------------------|
|                                                                  |                                         |                              | e/                  |                                |                              |                                    |
|                                                                  |                                         |                              |                     |                                |                              | Welcome! Weldone Foundation        |
| 🗞 Know Your Application Status                                   |                                         |                              | NGO Bank Deta       | ail And Sanction history       | а.                           |                                    |
| 🗞 Application Submit By NGO                                      |                                         |                              |                     |                                | All                          | fields marked with * are Mandatory |
| Signature Bank Details                                           | ank Detail                              |                              |                     |                                |                              |                                    |
| S View Bank Details                                              | tate:*                                  | UTTAR PRADESH                | •                   |                                |                              |                                    |
| D                                                                | istrict:*                               | MEERUT                       |                     |                                |                              |                                    |
| Deendayal Disabled Rehabilitation                                | ank Name:"                              | DENA BANK                    |                     |                                |                              |                                    |
| Scheme(DDRS)                                                     | ranch Name:*                            | MEERUT CITY                  | •                   |                                |                              |                                    |
| Assistance to Disabled Persons for                               | S Code:*                                | BKDN0720806                  |                     |                                |                              |                                    |
| Purchase/ Fitting of Aids and                                    | ICR Number: (9digit)*                   | NON-MICR                     | NA DADA             |                                |                              |                                    |
| Prevention of Alcoholism and<br>Substance(Drugs) Abuse           | ranch Address:*                         | MEERUT                       | NA PAKA             |                                |                              |                                    |
| S                                                                | cheme Name:*                            | An Integrated Programme      | e for Older Perso   | ns (IPOP)                      |                              | ۲                                  |
| Integrated Programme for Older A Persons (IPOP)                  | ccount Number:*                         | SB0198765                    |                     |                                |                              |                                    |
| A                                                                | ccount Type:*                           | Savings 🔻                    |                     |                                |                              |                                    |
| Grant in Aid to Voluntary<br>Organisations working for Scheduled | AN Number of Authorised<br>ignatory:*   | AIGPM876                     |                     |                                |                              |                                    |
| Assistance to Voluntary<br>Organizations for Welfare of OBCs A   | adhar Number of<br>uthorised Signatory; |                              |                     |                                |                              |                                    |
| Note: Click on programme name to apply.                          | DD MORE BANK DETAILS                    |                              | Fina                | l Submit Back                  |                              |                                    |
|                                                                  |                                         |                              | _                   |                                |                              |                                    |
| This control is non-ideal and maintained                         | hu ika Mainku at Casial Junita          |                              | mmont of lastic ARE | Sieble Deserved This website   | destand developed and be     | and by NIC                         |
|                                                                  |                                         | Site is best viewed in 1024x | 768 resolution.     | ugnis Neserved. This website i | i designed, developed and ho |                                    |
|                                                                  |                                         |                              |                     |                                |                              |                                    |
| A 🖸 🧑 🖆 🚺                                                        |                                         | W                            |                     |                                | EN 🗃 🥤                       | 2 . 📰 🛝 🖻 👘 🕪                      |
|                                                                  |                                         |                              |                     |                                |                              |                                    |
|                                                                  |                                         |                              |                     | NATIO                          |                              |                                    |
|                                                                  |                                         |                              |                     | NATIC                          | NAL                          |                                    |
|                                                                  |                                         |                              |                     | INFORMA                        | nes                          |                                    |
|                                                                  |                                         |                              |                     | CEN                            |                              |                                    |

ii. When NGO submit bank details as final, the system ask it to confirm and by pressing "Yes" the user can proceed further.

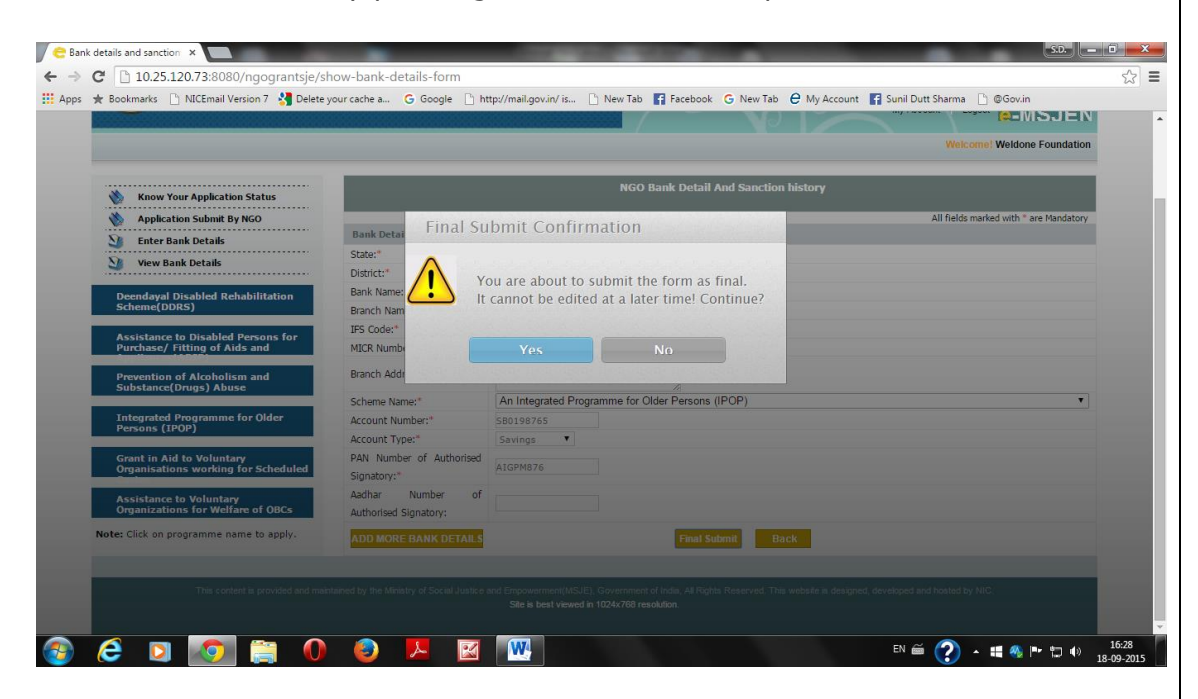

iii. The message "Bank Details Saved Successfully" will appear on the screen.

| ONLINE NGO P<br>MINISTRY OF SOCIAL<br>GOVT OF INDIA                                                                                                    | ROPOSAL TR.<br>. JUSTICE & EMPO | ACKING<br>DWERMEN         | SYSTEM             | 18 Set                                                                                  | p, 2015<br>unt Logout | e-MSJEN                         |
|----------------------------------------------------------------------------------------------------|---------------------------------|---------------------------|--------------------|-----------------------------------------------------------------------------------------|-----------------------|---------------------------------|
| Know Your Application Status                                                                                                    | List of Forms                   |                           |                    |                                                                                         | Welcome!              | Weldone Foundation              |
| Signature Bank Details                                                                                                    | NGO ID:                         |                           | UP/00007750        |                                                                                         |                       |                                 |
| Siew Bank Details                                                                                                    | NGO Name:                       |                           | Weldone Foundation |                                                                                         |                       |                                 |
| Deendayal Disabled Rehabilitation<br>Scheme(DDRS)<br>Assistance to Disabled Persons for<br>Purchase/ Fitting of Aids and<br>Prevention of Alcoholism and<br>Substance(Drugs) Abuse | <b>Ba</b><br>Acknowledgment     | nk Details Save<br>Scheme | Sear               | ch Reset<br>Directly processed by Central Ministry<br>for Advance GTA for ongoing cases | Applied               | Displaying 0 of 0.<br>Financial |
| Persons (IPOP)                                                                                                    | No.                             | Name                      | State/UT           | >=3<br>years & Ongoing RRTC Cases                                                       | Date                  | Year                            |
| Grant in Aid to Voluntary<br>Organisations working for Scheduled                                                                                                    |                                 |                           | Nothin             | g found to display.                                                                     |                       |                                 |
| Assistance to Voluntary<br>Organizations for Welfare of OBCs<br>Note: Click on programme name to apply.                                                                            | Note: Click on Acknowl          | edgment Number            | to view the Form.  |                                                                                         |                       |                                 |
| 🤌 🖸 🚺 🚞 🕚                                                                                                    | 🛃 🎯                             |                           |                    | en 🖀                                                                                    | ? • :                 | <b>:</b> % P* 🖢 🕪 j             |
|                                                                                                    |                                 |                           |                    |                                                                                         |                       |                                 |

### 6.3 Application Proposal Submission

i. Now, after submission of bank details, the NGO have to apply and submit application for GIA sanction. NGO will click on the option "Application Submit by NGO" provided in the left frame.

| Bookmarks 🕒 NICEmail Version 7 👌 Delete                                                                                                    | your cache a G Google 🗋 http://mail.gov.in/ is 🗋 N                                                                                                    | Jew Tab 📑 Facebook 🔓 New Tab 🛛 My Account 🚺                                                                                  | f Sunil Dutt Sharma 📋 @Gov.in                                            |
|----------------------------------------------------------------------------------------------------|----------------------------------------------------------------------------------------------------|----------------------------------------------------------------------------------------------------|--------------------------------------------------------------------------|
| ONLINE NGO P<br>MINISTRY OF SOCIAL<br>GOVT OF INDIA                                                                                                    | ROPOSAL TRACKING SYSTEM<br>, justice & empowerment                                                                                                    | r Sh                                                                                                    | 18 Sep, 2015<br>My Account Logout C-MSJEN<br>Welcome! Weldone Foundation |
| <ul> <li>Know Your Application Status</li> <li>Application Submit By NGO</li> </ul>                                                                                                    | APPLICATION FORM FOR GRANTS-IN-AID TO<br>FOR O                                                                                                    | VOLUNTARY ORGANISATIONS WORKING IN TH<br>DER PERSON (For New Cases & Ongoing Cases)<br>Form                                  | E FIELD OF INTEGRATED PROGRAMME                                          |
| Santer Bank Details                                                                                                    |                                                                                                    | Project Details                                                                                                    |                                                                          |
| View Bank Details                                                                                                    | NGO ID:                                                                                                    | AI<br>UP/00007750                                                                                                    | fields marked with a red asterisk (* ) are mandatory                     |
|                                                                                                    |                                                                                                    |                                                                                                    |                                                                          |
| Deendayal Disabled Rehabilitation<br>Scheme(DDRS)                                                                                                    | NGO Name:                                                                                                    | Weldone Foundation                                                                                                    |                                                                          |
|                                                                                                    |                                                                                                    |                                                                                                    |                                                                          |
| Assistance to Disabled Persons for<br>Purchase/ Fitting of Aids and<br>Prevention of Alcoholism and                                                                                                    | Address of Registered office of the Organization:                                                                                                    | 123, Brahmpuri, Delhi Road<br>Meerut -250001                                                                                 |                                                                          |
| Assistance to Disabled Persons for<br>Purchase/ Fitting of Aids and<br>Prevention of Alcoholism and<br>Substance(Drugs) Abuse                                                                                                    | Address of Registered office of the Organization:<br>City / Town / Village:                                                                               | 123, Brahmpuri, Delhi Road<br>Meerut -250001<br>Meerut                                                                       | 6                                                                        |
| Assistance to Disabled Persons for<br>Purchase/ Fitting of Aids and<br>Prevention of Alcoholism and<br>Substance(Drugs) Abuse<br>Integrated Programme for Older                                                                                                    | Address of Registered office of the Organization:<br>City / Town / Village:<br>District:                                                                  | 123, Brahmpuri, Delhi Road<br>Meerut -250001<br>Meerut<br>MEERUT                                                             | 2                                                                        |
| Assistance to Disabled Persons for<br>Purchase/ Fitting of Aids and<br>Prevention of Alcoholism and<br>Substance(Drugs) Abuse<br>Integrated Programme for Older<br>Persons (IPOP)                                                                                                    | Address of Registered office of the Organization:<br>City / Town / Village:<br>District:<br>State:                                                        | 123, Brahmpuri, Delhi Road<br>Meerut -250001<br>Meerut<br>MEERUT<br>UTTAR PRADESH                                            |                                                                          |
| Assistance to Disabled Persons for<br>Purchase/ Fitting of Aids and<br>Prevention of Alcoholism and<br>Substance(Drugs) Abuse<br>Integrated Programme for Older<br>Persons (IPOP)<br>Completion of Application Form &<br>Upload IPOP SCHEWE Documents                                     | Address of Registered office of the Organization:<br>City / Town / Village:<br>District:<br>State:<br>Mobile No.:                                         | 123, Brahmpuri, Delhi Road<br>Meerut -250001<br>MEERUT<br>UTTAR PRADESH<br>9412312345                                        |                                                                          |
| Assistance to Disabled Persons for<br>Purchase/ Fitting of Aids and<br>Prevention of Alcoholism and<br>Substance(Orugs) Abuse<br>Integrated Programme for Older<br>Persons (IPOP)<br>Completion of Application Form &<br>Upload IPOP SCHEWE Documents<br>are mandatory                    | Address of Registered office of the Organization:<br>City / Town / Village:<br>District:<br>State:<br>Mobile No.:<br>Telephone:                           | 123, Brahmpuri, Delhi Road<br>Meerut -250001<br>MEERUT<br>UTTAR PRADESH<br>9412312345<br>7865436                             |                                                                          |
| Assistance to Disabled Persons for<br>Purchase/ Fitting of Aids and<br>Prevention of Alcoholism and<br>Substance(Orugs) Abuse<br>Integrated Programme for Older<br>Persons (IPOP)<br>Completion of Application Form &<br>Upload IPOP SCHEWE Documents<br>are mandatory<br>MPULCATION FORM | Address of Registered office of the Organization:<br>City / Town / Village:<br>District:<br>State:<br>Mobile No.:<br>Telephone:<br>Email Address:         | 123, Brahmpuri, Delhi Road<br>Meerut -250001<br>MEERUT<br>UTTAR PRADESH<br>9412312345<br>7865436<br>ajay.kumar5656@gmail.com |                                                                          |
| Assistance to Disabled Persons for<br>Purchase/ Fitting of Aids and<br>Prevention of Alcoholism and<br>Substance(Drugs) Abuse<br>Integrated Programme for Older<br>Persons (IPOP)<br>Completion of Application Form &<br>Upload IPOP SCHEWE Documents<br>are mandatory<br>MPULCATION FORM | Address of Registered office of the Organization:<br>City / Town / Village:<br>District:<br>State:<br>Mobile No.:<br>Telephone:<br>Email Address:<br>Fax: | 123, Brahmpuri, Delhi Road<br>Meerut -250001<br>MEERUT<br>UTTAR PRADESH<br>9412312345<br>7865436<br>ajay.kumar5656@gmail.com |                                                                          |

- ii. Since NGO application form is lengthy and takes much time to complete, it is recommended that NGO should save the application after every 5-7 minutes through the option "Save as Draft" to keep the server session time of the application alive.
- iii. When NGO save the application in Draft Mode, immediately the Acknowledge Receipt of the NGO's application is generated. Once the proposal acknowledgement id of the application proposal received, NGO can logout anytime and can continue to enter the application details later on.

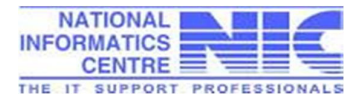

| C 10.25.120.73:8080/ngograntsje/vi<br>★ Bookmarks NICEmail Version 7 3 Delete | iew-msjengo-ack-receipt?ackn<br>your cache a G Google 🗅 http; | owledgmentNo=UP%2FUP%2F00007750%2FIPOP%2F09-15%2F9771<br>/mail.gov.in/ is 🗅 New Tab 👔 Facebook 😮 New Tab 🖉 My Account 👔 Sunil Dutt Sharma 🗅 @Gov.in                                                                                                    |
|-------------------------------------------------------------------------------|---------------------------------------------------------------|----------------------------------------------------------------------------------------------------|
| ONLINE NGO P<br>MINISTRY OF SOCIAL<br>GOVT OF INDIA                           | ROPOSAL TRACKI                                                | NG SYSTEM<br>MENT My Account   LogoutMSJEN<br>Welcome! Weldone Foundation                                                                                                    |
| 🗞 Know Your Application Status                                                |                                                               | ACKNOWLEDGMENT RECEIPT                                                                                                    |
| Application Submit By NGO     Enter Bank Details     View Bank Details        | Temporary Acknowledgment<br>Number                            | UP/UP/00007750/IPOP/09-15/9771<br>Your form is Saved as a Draft only.Please complete all Parts of the form i.e. APPLICATION FORM Upload IPOP<br>Documents.<br>For processing your application by the concerned officer all parts of the form has to be "Save as Final" |
| Deendayal Disabled Rehabilitation<br>Scheme(DDRS)                             |                                                               | Back                                                                                                    |
| Assistance to Disabled Persons for<br>Purchase/ Fitting of Aids and           |                                                               |                                                                                                    |
| Prevention of Alcoholism and<br>Substance(Drugs) Abuse                        |                                                               |                                                                                                    |
| Integrated Programme for Older<br>Persons (IPOP)                              |                                                               |                                                                                                    |
| Grant in Aid to Voluntary                                                     |                                                               |                                                                                                    |
| Organisations working for Scheduled                                           |                                                               |                                                                                                    |

 iv. Using credentials, NGO can login and see the application submitted by him/her with the status "Pending with NGO in Draft Mode" as shown below.

| <u> </u>                                                                                                    |                                                                |                  |                                   | My Account                                                                            |                 | -MSJEN             |  |  |  |  |
|----------------------------------------------------------------------------------------------------|----------------------------------------------------------------|------------------|-----------------------------------|---------------------------------------------------------------------------------------|-----------------|--------------------|--|--|--|--|
|                                                                                                    |                                                                |                  |                                   |                                                                                       | Welcome! We     | Idone Foundation   |  |  |  |  |
| <ul> <li>Know Your Application Status</li> <li>Application Submit By NGO</li> </ul>                                                                                                    | Online<br>List of Forms                                        | Submissio        | on of application for             | the Finanacial Year 2015-16                                                           | has been        | ı enabled. N       |  |  |  |  |
| Signature Content Content State State Stat | NGO ID: UP/00007750                                            |                  |                                   |                                                                                       |                 |                    |  |  |  |  |
| View Bank Details                                                                                                    | NGO Name:                                                      | Weldo            | ne Foundation                     |                                                                                       |                 |                    |  |  |  |  |
| Deendayal Disabled Rehabilitation                                                                                                    |                                                                |                  | Financial Year                    | 2015-16 •                                                                             |                 |                    |  |  |  |  |
| Scheme(DDRS)                                                                                                    |                                                                |                  | Search                            | Reset                                                                                 |                 |                    |  |  |  |  |
| Assistance to Disabled Persons for<br>Purchase/ Fitting of Aids and                                                                                                    |                                                                |                  |                                   |                                                                                       |                 | Displaying 1 of 1. |  |  |  |  |
| Prevention of Alcoholism and<br>Substance(Drugs) Abuse                                                                                                    | Acknowledgment No.                                             | Scheme<br>Name   | Processed through<br>State/UT     | Directly processed by Central<br>Ministry<br>for Advance GIA for ongoing cases<br>>=3 | Applied<br>Date | Financial<br>Year  |  |  |  |  |
| Integrated Programme for Older<br>Persons (IPOP)                                                                                                    |                                                                |                  |                                   | years & Ongoing RRTC Cases                                                            |                 |                    |  |  |  |  |
| Grant in Aid to Voluntary<br>Organisations working for Scheduled                                                                                                    | UP/UP/00007750/IPOP/09-<br>15/9771<br>Edit[ APPLICATION FORM ] | IPOP             | Pending with NGO in Draft<br>Mode | Pending with NGO in Draft Mode                                                        | 18/09/2015      | 2015-16            |  |  |  |  |
| Assistance to Voluntary<br>Organizations for Welfare of OBCs                                                                                                    | Note: Click on Acknowledgmer                                   | t Number to viev | the Form.                         |                                                                                       |                 |                    |  |  |  |  |
| Note: Click on programme name to apply.                                                                                                    |                                                                |                  |                                   |                                                                                       |                 |                    |  |  |  |  |
|                                                                                                    |                                                                |                  |                                   |                                                                                       |                 |                    |  |  |  |  |

v. NGO can continue to fill-up the remaining portion of the application by selecting "Application Form" from the left frame of the login page.

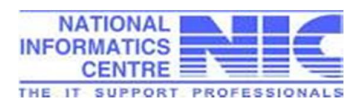

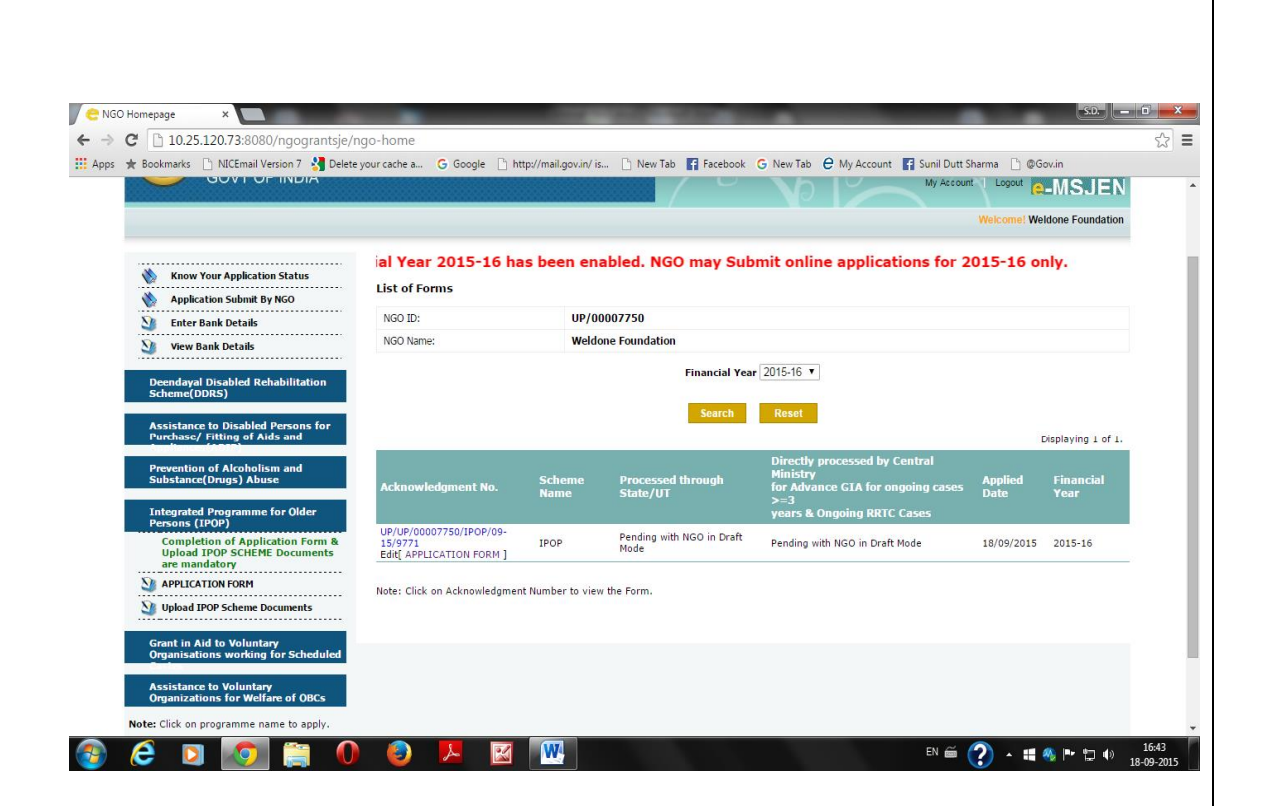

vi. NGO will select Acknowledge ID of the application proposal which he/she want to continue to submit finally.

| C 10.25.120.73:8080/ngograntsje/n                                                 | go-document-upload-form?ngoSchem                    | Name=true&ngoDocumentSchemeName=4                                                                                                    |                                                      |
|-----------------------------------------------------------------------------------|-----------------------------------------------------|----------------------------------------------------------------------------------------------------|------------------------------------------------------|
| ★ Bookmarks 📋 NICEmail Version 7 🔮 Delete                                         | your cache a Ġ Google 📋 http://mail.gov.in/         | is 🗋 New Tab 📑 Facebook 🕒 New Tab 🖨 My Account                                                                                              | 😭 Sunil Dutt Sharma 📄 @Gov.in                        |
| ONLINE NGO PI<br>MINISTRY OF SOCIAL<br>GOVT OF INDIA                              | ROPOSAL TRACKING SY<br>JUSTICE & EMPOWERMENT        | STEM                                                                                                    | 18 Sep. 2015<br>My Account LogoutMSJEN               |
|                                                                                   |                                                     |                                                                                                    | Welcome! Weldone Foundation                          |
| Know Your Application Status                                                      |                                                     | Upload Relevant Documents of IPOP Scheme                                                                                                    |                                                      |
| NGO Application Submit By NGO                                                     | (File should be scanned in bla                      | ck & white with 200 DPI Resolution as a PDF                                                                                                 | document. File size should not                       |
| 🥸 Enter Bank Details                                                              | Acknowldgement No.:*                                | select                                                                                                    |                                                      |
| View Bank Details                                                                 |                                                     | select<br>UP/UP/00007750/IPOP/09-15/9771                                                                                                    |                                                      |
| Deendayal Disabled Rehabilitation<br>Scheme(DDRS)                                 | This content is provided and maintained by the Mini | try of Social Justice and Empowerment(MSJE), Government of India, All Righ<br>hosted by NIC.<br>Site is best viewed in 1024x768 resolution. | ts Reserved. This website is designed, developed and |
| Assistance to Disabled Persons for<br>Purchase/ Fitting of Aids and               |                                                     |                                                                                                    |                                                      |
| Prevention of Alcoholism and<br>Substance(Drugs) Abuse                            |                                                     |                                                                                                    |                                                      |
| Integrated Programme for Older<br>Persons (IPOP)                                  |                                                     |                                                                                                    |                                                      |
| Completion of Application Form &<br>Upload IPOP SCHEME Documents<br>are mandatory |                                                     |                                                                                                    |                                                      |
| MAPPLICATION FORM                                                                 |                                                     |                                                                                                    |                                                      |
| Vpload IPOP Scheme Documents                                                      |                                                     |                                                                                                    |                                                      |
|                                                                                   |                                                     |                                                                                                    |                                                      |

vii. NGO will further continue to enter application details as shown in below in the screen.

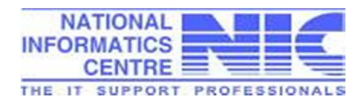

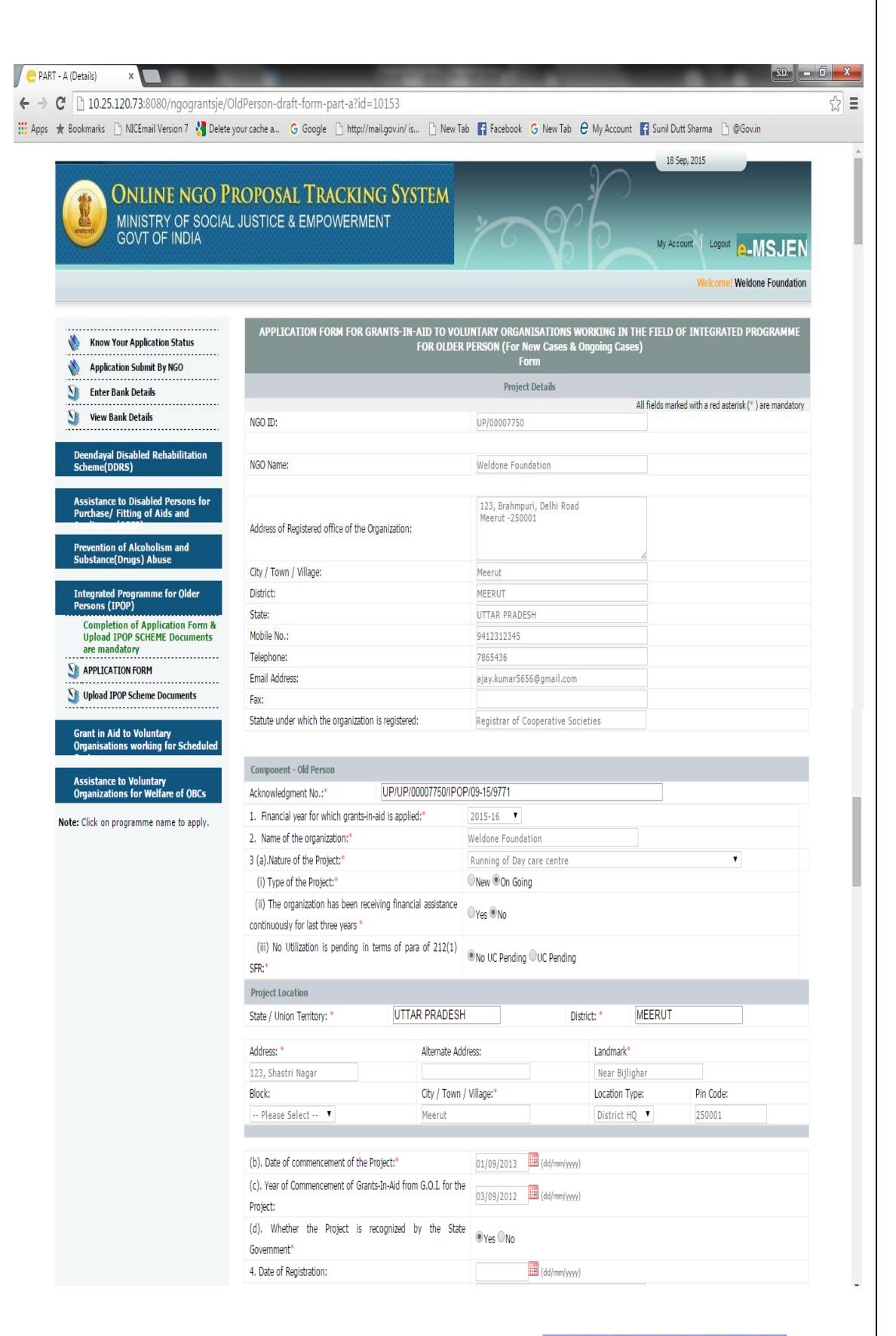

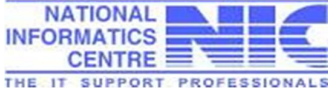

| <ol> <li>(a) Complete address of location(s) location wherever<br/>programmed project/scheme is being implemented</li> </ol> |                |       |                    |                |   |  |  |
|----------------------------------------------------------------------------------------------------|----------------|-------|--------------------|----------------|---|--|--|
| (STD Code)Tel. No:                                                                                                    | 01215324566    |       | (Like:0            | 1206512472)    | 8 |  |  |
| (STD Code)Fax No:                                                                                                    | 01216384587    |       | (Like:0            | 1206512472)    |   |  |  |
| Email:                                                                                                    | weldone.f@g    | mail. | com                |                |   |  |  |
| (b) Nearest Railway Station / Bus Stand:                                                                                     |                |       |                    |                |   |  |  |
| 6. Whether building is:*                                                                                                    | ●Own ○Rente    | ed 🔍  | On Lease (         | Donated        |   |  |  |
| 7.(a). Is the building utilized exclusively for this program:                                                                | ●Yes ○No       |       |                    |                |   |  |  |
| (b). If no, Provide details of usage:                                                                                        |                |       |                    |                |   |  |  |
| 8. Building Details:                                                                                                    |                |       |                    |                |   |  |  |
| (a). Area Of Building:                                                                                                    |                |       | (                  | In sq. meters) |   |  |  |
| (b). Total Number of Rooms:                                                                                                  |                |       |                    |                |   |  |  |
|                                                                                                    |                |       |                    |                |   |  |  |
| <ol> <li>Whether separate project-wise accounts have been maintai<br/>Sanctioned earlier:</li> </ol>                         | ned for grants | €γ    | es <sup>O</sup> No |                |   |  |  |
| 10. Whether principle of joint operation of Bank Accounts is being                                                           | g followed:    | €γ    | es 🔍 No            |                |   |  |  |
| 11. Whether the Statement of accounts submitted along with the                                                               | application:   | OA    | udited Ol          | Inaudited      |   |  |  |

| Grants-in-Aid<br>for Financial<br>Year | Sanction Letter<br>no.  | Date              | Recurring<br>Amount  | Non-<br>Recurrir | ig I      | ank Account no | Name & Address of Bank | k joint / | ns Oper<br>Account |
|----------------------------------------|-------------------------|-------------------|----------------------|------------------|-----------|----------------|------------------------|-----------|--------------------|
| select 🔻                               |                         |                   |                      |                  |           |                |                        |           |                    |
| ADD MORE SA                            | NCTION DETAILS          |                   |                      |                  |           |                |                        |           |                    |
|                                        |                         |                   |                      |                  |           |                |                        |           |                    |
| 13.The amount                          | of support sought fro   | m the Ministry fo | r recurring grants-i | n-aid            |           |                |                        |           |                    |
| Cost Head Grou                         | ıp                      |                   |                      |                  | Rs. in La | chs            |                        |           |                    |
| (a) Recurring                          |                         |                   |                      |                  |           |                |                        |           |                    |
| (b) Non-recurrin                       | ng                      |                   |                      |                  |           |                |                        |           |                    |
| Total                                  |                         |                   |                      |                  | 0.00      |                |                        |           |                    |
| 14. Whether Lis                        | t of Beneficiaries adde | d as per Form - I | *                    |                  | €γes ()   | Vo             |                        |           |                    |
| 15. Whether Lis                        | t of Managing Commit    | tee added as pe   | r Form - II*         |                  | • Yes ()  | Vo             |                        |           |                    |
| 16. Whether the                        | e List of Employees ad  | ded as per Form   | - III*               |                  | • Yes ()  | Vo             |                        |           |                    |
| NOTE: Form 1                           | ,Form II,Form III,an    | d Form IV m       | ay be Downloade      | ed Here          |           |                |                        |           |                    |
| www.Socialju                           | stice.nic.in *          |                   |                      |                  |           |                |                        |           |                    |

| 17. No. of Older perso | n served               |             |                |       |  |
|------------------------|------------------------|-------------|----------------|-------|--|
| Between 60-70 years    | Between                | 70-80 years | Above 80 years | Total |  |
| 40                     | 35                     |             | 15             | 90    |  |
| 18: Availability of th | ne following at centre |             |                |       |  |
|                        |                        |             |                |       |  |
| Lighting               |                        | ●Yes ○No    |                |       |  |
| Portable Water         |                        | ●Yes ○No    |                |       |  |
| Toilet Facility:       |                        | ●Yes ○No    |                |       |  |
|                        |                        |             |                |       |  |

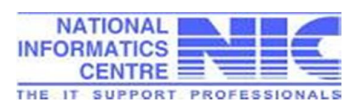

| i: Annual expenditure on medicines                                                                                                    |                            |                              |  |
|----------------------------------------------------------------------------------------------------|----------------------------|------------------------------|--|
| Current year                                                                                                    | Previous year              |                              |  |
| RS.                                                                                                    | RS.                        |                              |  |
| ii) Whether there is a full time doctor or a part time doctor:                                                                                            | Ofull time Opart time      |                              |  |
| iii)if the doctor is part time, the number of visit per month:                                                                                            |                            |                              |  |
| iv) the fee paid to the part time doctor per month:                                                                                                    |                            |                              |  |
| v) Whether any nursing service is provided:                                                                                                    | ○Yes ○No                   |                              |  |
| vi) the number of beneficiaries served for the whole year(<br>case of MMU):                                                                               | in                         |                              |  |
| <li>vii) the average number of visit by the mobile van p<br/>month(in case of MMU):</li>                                                                  | er                         |                              |  |
| <li>viii) the number of visits the social worker paid to reach or<br/>to older persons for the whole year(in case of Noi<br/>Institutional Service);</li> | ut<br>n-                   |                              |  |
| 20: Nutrition Support(in case of OAH/DCC)                                                                                                    |                            |                              |  |
| No.of meals per day/per person Breakf                                                                                                    | ast/evening tea/per person | Average Daily exp/per person |  |
|                                                                                                    |                            |                              |  |

۸

| 22. Other Activities(other than productive activities):                              |            |
|--------------------------------------------------------------------------------------|------------|
|                                                                                      |            |
| Whether any social service is undertaken by the centre: $\!\!\!\!^{\ast}$            |            |
| a) By adopting specific area:                                                        | O Yes O No |
| b)By linking with established institutions such as<br>Orphanages, J.J.Institute etc: | Oyes ONo   |

23. Are there any linkages with any other organization/institution if so, please specify the name of the organistion for each service\*

| i) Nutrition:                                              | Oyes ON0 |
|------------------------------------------------------------|----------|
| ii) Recreation:                                            | Oyes ONo |
| iii) Health:                                               | Oves ON0 |
| iv) VocationalTraining:                                    | OYes ONo |
| v) Any other sector:                                       | OYes ONo |
| 24. Whether Fund flow statement enclosed as per form-IV .* | Oyes ONo |

VERIFICATION

Certified that above information is in accordance with the records and accounts audited/ to be audited and is correct to the best of knowledge and belief of the office-bearers of the organization, and after its perusal and satisfaction, they have authorized the undersigned by a resolution dated <u>01/09/2015</u> (dd/mm/yyy)) to verify and submit the statement of information for purposes of monitoring the

scheme for which grants-in-aid was received from the Ministry of Social Justice & empowerment, Govt. of India.

2. I also hereby certify that I have read the rules and regulations of the scheme and I undertake to abide by them. On behalf of the Management. I further agree to the following condition :-

a. All moneys given as Grants in Aid and all assets acquired wholly or substantially out of the central grant shall not be encumbered or disposed of or utilised for purposes other than those for which the grant is given. Should the organisation cease to exist or violate the above condition at any time, such properties shall revert to the Government of India.

b. The accounts of the project shall be properly and separately maintained. They shall always be open to check by an officer deputed by the Government of India or

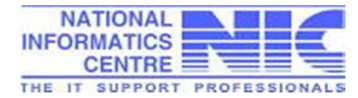

|                                                                                                    | d. The institution shall exercise                                                                                                    | ble economy in its working and particularly in respect of expenditure on building.                                                        |
|----------------------------------------------------------------------------------------------------|----------------------------------------------------------------------------------------------------|----------------------------------------------------------------------------------------------------|
| f. No change in the Plan of buildings, the construction will be made with the prior approval of the Government of India.         g. Progress reports on the project will be furnished at regular intervals as may be specified by the Government.         h. The organisation will beer 10% of the estimated expenditure or the balance of the estimated expenditure on the project as per the guidelines         i. The organisation agrees to make reservation for the Scheduled Castes/Schedule Tribe candidate/Disabled persons for appointment against the posts required for the working of the organisation in accordance with instructions issued by the Government of India from time to time.         j. It is hereby certified that no grant is being received for the same project from any other (Govt, Private or foreign) source.         Yours faithfully         Name of Authorised Person:*       Ajay Kumar         Contact Number.*       D1216459867         Uplead Documents         Uplead Documents                                                      | e. In the case of grant for built                                                                                                    | e consudction will be completed within a period of two years from the date of receipt of the first instalment of grant unit<br>extension. |
| <ul> <li>g. Progress reports on the project will be furnished at regular intervals as may be specified by the Government.</li> <li>h. The organisation will bear 10% of the estimated expenditure or the balance of the estimated expenditure on the project as per the guidelines <ul> <li>i. The organisation agrees to make reservation for the Scheduled Castes/Schedule Tribe candidate/Disabled persons for appointment against the posts required for the working of the organisation in accordance with instructions issued by the Government of India from time to time.</li> <li>j. It is hereby certified that no grant is being received for the same project from any other (Govt, Private or foreign) source.</li> </ul> </li> <li>Yours faithfully <ul> <li>Name of Authorised Person:*</li> <li>Ajay Kumar</li> <li>Contact Number:*</li> <li>Di216459867</li> <li>(Like:01206512472)</li> <li>Date:</li> <li>18/09/2015</li> <li>(dd/mm/yyyy)</li> </ul> </li> <li>Time:</li> <li>4:58 PM</li> <li>Place:*</li> <li>Weerut</li> </ul> <li>Uplead Documents</li> | f. No change in the Plan of bui                                                                                                    | he construction will be made with the prior approval of the Government of India.                                                          |
| <ul> <li>h. The organisation will bear 10% of the estimated expenditure or the balance of the estimated expenditure on the project as per the guidelines <ol> <li>The organisation agrees to make reservation for the Scheduled Castes/Schedule Tribe candidate/Disabled persons for appointment against the posts required for the working of the organisation in accordance with instructions issued by the Government of India from time to time.</li> <li>It is hereby certified that no grant is being received for the same project from any other (Govt, Private or foreign) source.</li> </ol></li></ul> <li> Yours faithfully Name of Authorised Person:* <ul> <li>Ajay Kumar</li> <li>(Like:01206512472)</li> <li>Date:</li> <li>18/09/2015</li> <li>(dd/mm/yyyy)</li> </ul> </li> <li> Time: <ul> <li>4:58 PM</li> <li>Place:*</li> <li>Meerut</li> </ul> </li> <li> Save As Draft Save As Enal Back</li>                                                                                                    | g. Progress reports on the proje                                                                                                    | e furnished at regular intervals as may be specified by the Government.                                                                   |
| i. The organisation agrees to make reservation for the Scheduled Castes/Schedule Tribe candidate/Disabled persons for appointment against the posts required for the working of the organisation in accordance with instructions issued by the Government of India from time to time.  j. It is hereby certified that no grant is being received for the same project from any other (Govt, Private or foreign) source.  Yours faithfully  Name of Authorised Person:  Contact Number:  Date:  18/09/2015  (did/mmt/yyyr)  Time:  4:58 PM Place:  Upload Documents  Save As Draft Save As Final Back                                                                                                    | h. The organisation will bear 10                                                                                                    | e estimated expenditure or the balance of the estimated expenditure on the project as per the guidelines                                  |
| the working of the organisation in accordance with instructions issued by the Government of India from time to time.<br>j. it is hereby certified that no grant is being received for the same project from any other (Govt, Private or foreign) source.<br>Yours faithfully<br>Name of Authorised Person:* Ajay Kumar  Contact Number:* 01216459867 (Like:01206512472)<br>Date: 18/09/2015 (dd/mm/yyyr)<br>Time: 4:58 PM<br>Place:* Meerut<br>Upload Documents<br>Save As Draft Save As Final Back                                                                                                    | i. The organisation agrees to n                                                                                                    | ervation for the Scheduled Castes/Schedule Tribe candidate/Disabled persons for appointment against the posts required f                  |
| j. It is hereby certified that no grant is being received for the same project from any other (Govt, Private or foreign) source.         Yours faithfully         Name of Authorised Person:*       Ajay Kumar •         Contact Number:*       01216459867       (Like:01206512472)         Date:       18/09/2015       (dd/mm/yyyy)         Time:       4:58 PM         Place:*       Meerut                                                                                                    | the working of the organisation                                                                                                    | rdance with instructions issued by the Government of India from time to time.                                                             |
| Yours faithfully         Name of Authorised Person:**       Ajay Kumar •         Contact Number:*       01216459867       (Like/01206512472)         Date:       18/09/2015       (dd/mm/yyyy)         Time:       4:58 PM       Place:*         Upload Documents       Save As Emal       Back                                                                                                    | j. It is hereby certified that no o                                                                                                    | being received for the same project from any other (Govt, Private or foreign) source.                                                     |
| Name of Authorised Person.**     Ajay Kumar       Contact Number.*     01216459867       Date:     18/09/2015       (dd/mm/yyyy)   Time:       Hace.*         Upload Documents   Save As Draft Save As Final Back                                                                                                    | Yours faithfully                                                                                                    |                                                                                                    |
| Contact Number:*         01216459867         (Like/01206512472)           Date:         18/09/2015         (dd/mm/yyyy)           Time:         4:58 PM           Place:*         Meerut                                                                                                    | Name of Authorised Person:*                                                                                                    | Ajay Kumar 🔻                                                                                                    |
| Date: 18/09/2015 (dd/mm/yyy) Time: 4:58 PM Place:* Upload Documents Save As Draft Save As Final Back                                                                                                    | Contact Number:*                                                                                                    | 01216459867 (Like:01206512472)                                                                                                    |
| Time:     4:58 PM       Place:*     Meerut   Upload Documents       Save As Draft     Save As Final   Back                                                                                                    | Date:                                                                                                    | 18/09/2015 (dd/mm/yyyy)                                                                                                    |
| Place:* Upload Documents Save As Draft Save As Final Back                                                                                                    | Time:                                                                                                    | 4:58 PM                                                                                                    |
| Upload Documents Save As Draft Save As Final Back                                                                                                    | Place:*                                                                                                    | Meerut                                                                                                    |
|                                                                                                    | Upload Documents                                                                                                    | raff Sava As Final Back                                                                                                    |
|                                                                                                    |                                                                                                    |                                                                                                    |
|                                                                                                    | This and a first starting and a starting to the life Method of Particle of Particle of Par |                                                                                                    |
|                                                                                                    | I DIE CONTANT IS DIOU/JAAR OND MOINTOINAR DU THA MIDISTRU OT SOCIAL IIISTIKA O                                                                                                    | werment (MSJE). Government of India. All Rights Reserved. This website is designed, developed and nosted by NIC.                          |

Keeping lengthy application form in mind, it is suggested to the save the application proposal after every 5-7 minutes in draft mode.

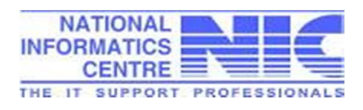

#### 6.4 Uploading of necessary Documents

i. Next part in this process is to submit necessary document for scheme applied. NGO will select "Upload IPOP (selected) scheme documents" and acknowledge No. of the application. The system will ask "Do you want to upload documents of the project"?

| Bookmarks Ch. NICEmail Version 7                                                  | ngo-document-upload-form/ngoSchemeName=tri                          | ue&ngoDocumentSchemeName=4                                                                                                    |
|-----------------------------------------------------------------------------------|---------------------------------------------------------------------|----------------------------------------------------------------------------------------------------|
|                                                                                   |                                                                     |                                                                                                    |
| ONLINE NGO I<br>MINISTRY OF SOCIA<br>GOVT OF INDIA                                | PROPOSAL TRACKING SYSTEM                                            | My Account Logout C-MSJEN                                                                                                    |
|                                                                                   |                                                                     | -<br>Welcome! Weldone Foundation                                                                                                  |
|                                                                                   |                                                                     |                                                                                                    |
| & Know Your Application Status                                                    | Up                                                                  | load Relevant Documents of IPOP Scheme                                                                                            |
| NGO Application Submit By NGO                                                     | (File should be scanned in black & whi                              | ite with 200 DPI Resolution as a PDF document. File size should not                                                               |
| 🧕 Enter Bank Details                                                              | Acknowldgement No.:*                                                | UP/UP/00007750/IPOP/09-15/9771                                                                                                    |
| 🥸 View Bank Details                                                               | NGO Name: Weldone Foundation                                        | Project Name: Running of Day care centre                                                                                          |
|                                                                                   | NGO Proposal                                                        | On going                                                                                                    |
| Scheme(DDRS)                                                                      | Do you want to upload Documents of this Project                     | OYES ONO                                                                                                    |
| Assistance to Disabled Persons for<br>Purchase/ Fitting of Aids and               | This content is provided and maintained by the Ministry of Social J | ustice and Empowerment/MSJE), Government of India, All Rights Reserved. This website is designed, developed and<br>hosted by NIC. |
| Prevention of Alcoholism and<br>Substance(Drugs) Abuse                            |                                                                     | Site is best viewed in 102%:768 resolution.                                                                                       |
| Integrated Programme for Older<br>Persons (IPOP)                                  |                                                                     |                                                                                                    |
| Completion of Application Form &<br>Upload IPOP SCHEME Documents<br>are mandatory |                                                                     |                                                                                                    |
| MAPPLICATION FORM                                                                 |                                                                     |                                                                                                    |
| Upload IPOP Scheme Documents                                                      |                                                                     |                                                                                                    |
|                                                                                   |                                                                     |                                                                                                    |

- ii. If NGO click "Yes", list of necessary documents to be loaded in respect of Scheme applied, will appear.
- iii. NGO will select file to be uploaded by "Choose File" option and press "Upload" button to upload. The status of uploaded document will turn to  $\sqrt{\text{sign}}$ .
- iv. Necessary documents to be uploaded should be in pdf format only, having 200 DPI and maximum of 3 MB size.
- v. NGO can view uploaded documents as following and invalid document uploaded earlier, can be replaced.

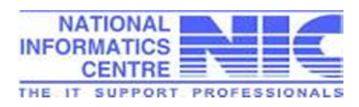

C Upload NGO Documents ×

← → C D 10.25.120.73:8080/ngograntsje/ngo-document-upload-form?formStatus=yes&acknowledgmentNo=UP%2FUP%2F00007750%2FIPOP%2F09-15%2F9771

ONLINE NGO PROPOSAL TRACKING SYSTEM MINISTRY OF SOCIAL JUSTICE & EMPOWERMENT GOVT OF INDIA

elcome! Weldone Foundation

| 🥸 Enter Bank Details                                                                                  | Acknowldger                                                  | nent No.:*                                                                                                    | UP/UP/0000                               | 7750/IPOP/09-15/9771                              | ¥                      |                  |                         |
|----------------------------------------------------------------------------------------------------|--------------------------------------------------------------|----------------------------------------------------------------------------------------------------|------------------------------------------|---------------------------------------------------|------------------------|------------------|-------------------------|
| 🥸 View Bank Details                                                                                   | NGO Name:                                                    | Weldone Foundation                                                                                                    | Project Name                             | e: Running of Day car                             | e centre               |                  |                         |
|                                                                                                    | NGO Proposal                                                 |                                                                                                    | On going                                 |                                                   |                        |                  |                         |
| Deendayal Disabled Rehabilitation<br>Scheme(DDRS)                                                     | S.No                                                         | Document Name                                                                                                    | Ad                                       | d File (PDF only)                                 | Action                 | View File        | Upload Status           |
| Assistance to Disabled Persons for                                                                    | 1. Certified<br>Societies                                    | copy of the Registration Certificate under<br>Registration Act,1860 or Charitable Trust Act etc.                                                                                                    | Choose File                              | No file chosen                                    | Upload                 | View             | ~                       |
| Purchase/ Fitting of Aids and                                                                         | 2. Memora<br>objective                                       | ndum of Association and copies of rules, aims and<br>s of the organization                                                                                                    | Choose File                              | No file chosen                                    | Upload                 | <u>View</u>      | ×                       |
| Prevention of Alcoholism and<br>Substance(Drugs) Abuse                                                | 3. List of M                                                 | anagement/Managing Committee Members                                                                                                    | Choose File                              | No file chosen                                    | Upload                 | <u>View</u>      | ~                       |
| Substance or ugs / Abuse                                                                              | 4. Annual F                                                  | Report for previous year                                                                                                    | Choose File                              | No file chosen                                    | Upload                 | View             | ~                       |
| Integrated Programme for Older<br>Persons (IPOP)                                                      | 5. Balance<br>and Inco                                       | Sheet( including receipt and payment account)<br>me and Expenditure Account of the previous year                                                                                                    | Choose File                              | No file chosen                                    | Upload                 | View             | ~                       |
| Completion of Application Form &<br>Upload IPOP SCHEME Documents<br>are mandatory                     | Audit Re<br>6. Expendit<br>previous                          | port comprising Balance Sheet, Income &<br>ure Statement and Receipt & Payment account for<br>year                                                                                                    | Choose File                              | No file chosen                                    | Upload                 | <u>View</u>      | *                       |
| APPLICATION FORM                                                                                      | 7. List of S                                                 | taff/Employees                                                                                                    | Choose File                              | No file chosen                                    | Upload                 | <u>View</u>      | *                       |
| Upload IPOP Scheme Documents                                                                          | List of S<br>8. designati<br>the organ                       | taff engaged in the project showing their name,<br>on and category of staff (SC/ST/OBC) engaged by<br>nisation                                                                                              | Choose File                              | No file chosen                                    | Upload                 | View             | ~                       |
| Grant in Aid to Voluntary<br>Organisations working for Scheduled                                      | 9. List of b                                                 | eneficiaries                                                                                                    | Choose File                              | No file chosen                                    | Upload                 | View             | ~                       |
|                                                                                                    | 10. Utilizatio                                               | on Certificate in respect of grants released in the vear                                                                                                    | Choose File                              | No file chosen                                    | Upload                 | View             | <b>~</b>                |
| Assistance to Voluntary<br>Organizations for Welfare of OBCs<br>te: Click on programme name to apply. | Audited<br>last year<br>11. sanction<br>counters<br>organisa | UC, in the prescribed format for grant sanctioned<br>showing correct sanction No., account and date of<br>, duly signed by the Chartered accountant and<br>igned by the authorised signatory of the<br>tion | Choose File                              | No file chosen                                    | Upload                 | View             | •                       |
|                                                                                                    | 12. Budget                                                   | Estimate                                                                                                    | Choose File                              | No file chosen                                    | Upload                 | View             | ~                       |
|                                                                                                    | 13. Bond/PS<br>PAN/TAN                                       | SR/Bank Details with clear RTGS/IFSC code ,<br>I/TIN No.                                                                                                    | Choose File                              | No file chosen                                    | Upload                 | View             | •                       |
|                                                                                                    | 14. Stateme                                                  | nt of accounts of previous year                                                                                                    | Choose File                              | No file chosen                                    | Upload                 | <u>View</u>      | ~                       |
|                                                                                                    | 15. Rent ag<br>signatur                                      | reement with details of accommodation, address<br>e of witness etc                                                                                                    | Choose File                              | No file chosen                                    | Upload                 | <u>View</u>      | *                       |
|                                                                                                    | This content is                                              | provided and maintained by the Ministry of Social Justice an                                                                                                    | Go to Fo<br>d Empowerment(N<br>hosted by | <b>xm</b><br>4SJE), Government of India<br>7 NIC. | All Rights Reserved. T | his website is c | lesigned, developed and |

vi. NGO can **edit the application detail** using Edit Application option provided below acknowledgement no provided on login page.

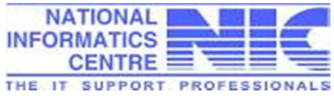

#### 6.5 Final submission of application

- NGO can view the status of his application which is still lying pending with NGO in draft mode i.e the application is not submitted/ saved as final as yet.
- NGO should ensure that all the application details and uploaded documents are correct before saving the application as final.
   Application once saved as final, cannot be further modified as indicated on the screen given below.

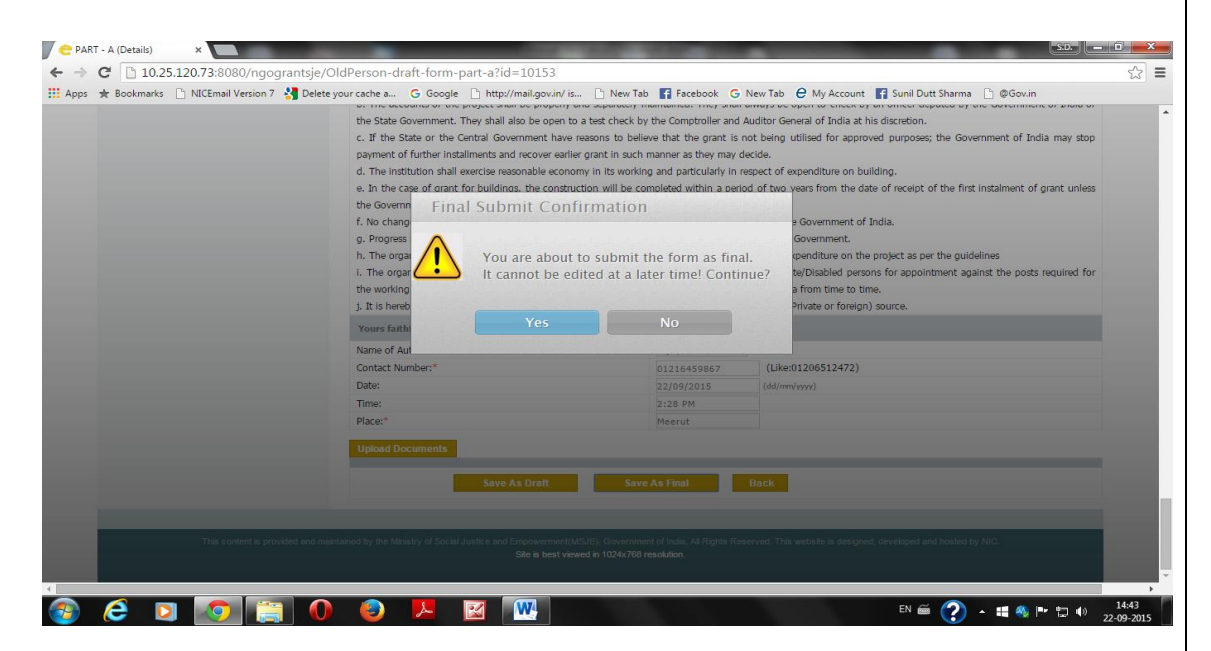

 NGO will save his/her application through "Save as final" button.
 Application proposal will be saved finally and the message will appear on the screen.

|                                | j. It is hereby certified that no grant is being received for the                                           | e same project from any othe                                  | er (Govt, Private or foreign) source.                                                        |                |
|--------------------------------|----------------------------------------------------------------------------------------------------|---------------------------------------------------------------|----------------------------------------------------------------------------------------------|----------------|
|                                | Yours faithfully                                                                                            |                                                               |                                                                                              |                |
|                                | Name of Authorised Person:*                                                                                 | Ajay Kumar 🔻                                                  |                                                                                              |                |
|                                | Contact Number:*                                                                                            | 01216459867                                                   | (Like:01206512472)                                                                           |                |
|                                | Date:                                                                                                    | 18/09/2015                                                    | (dd/mm/yyyy)                                                                                 |                |
|                                | Time:                                                                                                    | 4:58 PM                                                       |                                                                                              |                |
|                                | Place:*                                                                                                    | Meerut                                                        |                                                                                              |                |
|                                | Upload Documents                                                                                            |                                                               |                                                                                              |                |
|                                |                                                                                                    |                                                               |                                                                                              |                |
|                                | Save As Draft                                                                                               | Save As Final                                                 | Back                                                                                         |                |
|                                |                                                                                                    |                                                               |                                                                                              |                |
|                                |                                                                                                    |                                                               |                                                                                              | - 11           |
|                                |                                                                                                    |                                                               |                                                                                              | 1              |
| This content is provided and r | naintained by the Ministry of Social Justice and Empowerment(MSJE), Gove                                    | ernment of India, All Rights Rese                             | erved. This website is designed, developed and hosted by NIC.                                | ł              |
| This content is provided and r | naintained by the Ministry of Social Justice and Empowerment MSJE), Govern<br>Site is best viewed in 1024   | ernment of India, All Rights Rese<br><b>x768 resolution</b> . | erved. This website is designed, developed and hosted by NIC.                                |                |
| This content is provided and r | naintained by the Ministry of Social Justice and Empowerment (MSJE), Govern<br>Site is best viewed in 1024) | ernment of India, All Rights Rese<br><b>7768 resolution</b> . | erved. This website is designed, developed and hosted by NIC.                                |                |
| This content is provided and r | naintained by the Ministry of Social Justice and Empowerment/MSJEJ, Gove<br>Site is best viewed in 1024     | emment of India, All Rights Rese<br><b>(768 resolution</b> .  | rved. This website is designed, developed and hosted by NIC.<br>EN 쯜 🥐 수 11 % 만 다 0 18-09-2  | 7 2015         |
| This content is provided and r | naintained by the Ministry of Social Justice and Empowerment(MSJE), Gove<br>Site is best viewed in 1024     | emment of India, All Rights Rese<br>(768 resolution.          | rved. This website is designed, developed and hosted by NIC.<br>EN 🗃 🕐 수 4월 🛞 🍽 🛱 4) 18-09-2 | ₹<br>7<br>2015 |

 iv. If the application proposal is not saved as final, NGOs should look into the application details marked in red colour as shown on the screen. All mandatory fields should necessarily be entered.

|                                                                                     |                          |                                    |                                                           | 1 |
|-------------------------------------------------------------------------------------|--------------------------|------------------------------------|-----------------------------------------------------------|---|
| 21. Productive Activities:                                                          |                          |                                    |                                                           |   |
| a). Whether there are any facilities for productive activity                        | for the beneficiaries*   | Ves No<br>Please, choose an option |                                                           |   |
| 22. Other Activities(other than productive activities):                             |                          |                                    |                                                           |   |
| Whether any social service is undertaken by the centre:"                            | ●Yes ONo                 |                                    |                                                           |   |
| a) By adopting specific area:                                                       | ○Yes ○No                 |                                    |                                                           |   |
| b)By linking with established institutions such as<br>Orphanages,J.J.Institute etc: | OYes ONO                 |                                    |                                                           |   |
| 23. Are there any linkages with any other organization/                             | institution if so,please | e specify the name of the o        | rganistion for each service*                              |   |
| i) Nutrition:                                                                       |                          |                                    |                                                           |   |
| ii) Recreation:                                                                     |                          |                                    | Ves No<br>Please, choose an option                        |   |
| iii) Health:                                                                        |                          |                                    |                                                           |   |
| iv) VocationalTraining:                                                             |                          |                                    | Ves No<br>Please, choose an option                        |   |
| v) Any other sector:                                                                |                          |                                    | Ves No<br>Please, choose an option                        |   |
| 24. Whether Fund flow statement enclosed as per form-IV                             | *                        |                                    | Ves No<br>Please, choose an option                        |   |
| VERIFICATION                                                                        |                          |                                    |                                                           |   |
| Certified that above information is in accordance with                              | the records and accou    | nts audited/ to be audited a       | and is correct to the best of knowledge and belief of the |   |
| office-bearers of the organization, and after its perusal an                        | d satisfaction, they hav | ve authorized the undersigne       | ed by a resolution dated 01/09/2015 (dd/mm/yyyy)          |   |

v. After saving as final, the Acknowledgement Receipt of the application proposal is generated bearing message "Your application will be sent to concerned officer for processing".

| ONLINE NGO<br>MINISTRY OF SOCI<br>GOVT OF INDIA                     | PROPOSAL TRACKING S<br>AL JUSTICE & EMPOWERMENT                                  | YSTEM                                                                                                    |
|---------------------------------------------------------------------|----------------------------------------------------------------------------------|----------------------------------------------------------------------------------------------------|
| 🗞 Know Your Application Status                                      |                                                                                  | ACKNOWLEDGMENT RECEIPT                                                                                                    |
| Application Submit By NGO                                           | Acknowledgment Number                                                            | UP/UP/00007750/IPOP/09-15/9771                                                                                                    |
| Sector Bank Details                                                 | Date of application                                                              | 22/09/2015                                                                                                    |
| View Bank Details                                                   | NGO Id                                                                           | UP/00007750                                                                                                    |
|                                                                     | NGO Name                                                                         | Weldone Foundation                                                                                                    |
| Deendayal Disabled Rehabilitation<br>Scheme(DDRS)                   | Address                                                                          | 123, Brahmpuri, Delhi Road Meerut -250001,<br>Meerut                                                                                  |
| Assistance to Disabled Persons for<br>Purchase/ Fitting of Aids and | Financial year                                                                   | 2015-16                                                                                                    |
| Appliances (ADTP)                                                   |                                                                                  | Your application has been sent to the concerned officer For processing                                                                |
| Prevention of Alcoholism and<br>Substance(Drugs) Abuse              | Print of Summary Page duly ink signe<br>Justice and Empowerment to facilitate of | d by authorized signatory must also be sent by post to concerned Division of Central Ministry of Social<br>of release of Grant-in-aid |
| Integrated Programme for Older<br>Persons (IPOP)                    |                                                                                  | Back Print Summary Application Print Form                                                                                             |
| Grant in Aid to Voluntary<br>Organisations working for Scheduled    |                                                                                  |                                                                                                    |
| Assistance to Voluntary<br>Organizations for Welfare of OBCs        |                                                                                  |                                                                                                    |
| lote: Click on programme name to apply.                             |                                                                                  |                                                                                                    |
| 2 🖸 👩 🚞 🌘                                                           | ) 🥏 📕 🖾 💽                                                                        | EN 🛎 🕐 🔺 🗰 🇠 🏗 🕸                                                                                                    |
|                                                                     |                                                                                  |                                                                                                    |
|                                                                     |                                                                                  |                                                                                                    |

NGO can view complete application through "View Form" button vi. provided.

| Bookmarks 🗋 NICEmail Version 7 🛂 Del                                | lete your cache a Ġ Google 🗋 http://mail.gov.in/ is 🗋 New                                         | Tab 🛐 Facebook 🕒 New Tab 🖯 My                                           | Account 📲 Sunil Dutt Sharma 🗋 @Gov.in                                   |
|---------------------------------------------------------------------|---------------------------------------------------------------------------------------------------|-------------------------------------------------------------------------|-------------------------------------------------------------------------|
| ONLINE NGO<br>MINISTRY OF SOCI<br>GOVT OF INDIA                     | PROPOSAL TRACKING SYSTEM<br>al justice & empowerment                                              |                                                                         | 22 Sep, 2015<br>My Account Logout CMSJEN<br>Welcome! Weldone Foundation |
| Know Your Application Status     Application Submit By NGO          | APPLICATION FORM FOR GRANTS-IN AID TO VO<br>FOR OLDE                                              | DLUNTARY ORGANISATIONS WORKI<br>R PERSON (For New Cases & Ongoi<br>Form | NG IN THE FIELD OF INTEGRATED PROGRAMME<br>ng Cases)                    |
| 3 Enter Bank Details                                                |                                                                                                   | Project Details                                                         |                                                                         |
| View Bank Details                                                   | NGO ID:                                                                                           | UP/00007750                                                             | All fields marked with a red asterisk (* ) are mandatory                |
|                                                                     | 1.50 201                                                                                          | Piloson an                                                              |                                                                         |
| Deendayal Disabled Rehabilitation<br>Scheme(DDRS)                   | NGO Name:                                                                                         | Weldone Foundation                                                      |                                                                         |
| Assistance to Disabled Persons for<br>Purchase/ Fitting of Aids and |                                                                                                   | 123, Brahmpuri, Delhi Road<br>Meerut -250001                            |                                                                         |
| Prevention of Alcoholism and<br>Substance(Drugs) Abuse              | Address of Registered office of the Organization:                                                 |                                                                         |                                                                         |
|                                                                     | City / Town / Village:                                                                            | Meerut                                                                  |                                                                         |
| Integrated Programme for Older<br>Persons (IPOP)                    | District:                                                                                         | MEERUI                                                                  |                                                                         |
|                                                                     | State,                                                                                            | 0412212245                                                              |                                                                         |
| Grant in Aid to Voluntary<br>Organisations working for Scheduled    | Telenhone                                                                                         | 7865436                                                                 |                                                                         |
| Folia<br>communication and and and                                  | Email Address:                                                                                    | aiav.kumar5656@gmail.com                                                |                                                                         |
| Assistance to Voluntary<br>Organizations for Welfare of OBCs        | Fax:                                                                                              |                                                                         |                                                                         |
| lote: Click on programme name to apply.                             | Statute under which the organization is registered:                                               | Registrar of Cooperative Societies                                      |                                                                         |
|                                                                     | Acknowledgment No.:* UP/UP/00007750/IP                                                            | OP/09-15/9771                                                           |                                                                         |
|                                                                     | Component - Old Person                                                                            |                                                                         |                                                                         |
|                                                                     | 1. Financial year for which grants-in-aid is applied:*                                            | 2015-16                                                                 |                                                                         |
|                                                                     | 2. Name of the organization.*                                                                     | Weldone Foundation                                                      |                                                                         |
|                                                                     | 3 (a).Nature of the Project:*                                                                     | Running of Day care centre                                              |                                                                         |
|                                                                     | (i) Type of the Project:*                                                                         | New On Going                                                            |                                                                         |
|                                                                     | (ii) The organization has been receiving financial assistanc<br>continuously for last three years | e NO                                                                    |                                                                         |
|                                                                     | (iii) No Utilization is pending in terms of para of 212(1                                         | )      No UC Pending OUC Pending                                        |                                                                         |
|                                                                     | PLU .                                                                                             |                                                                         |                                                                         |
|                                                                     | Project Location                                                                                  |                                                                         |                                                                         |

City / Town / Village:\*

Meerut

Block:

-- Please Select -- 🔻

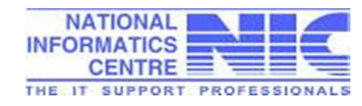

PIN Code:\*

250001

Location Type:

District HQ 🔻

|                                                                                                    | mmencement of the P                                                                                                    | Project:                                                                                                    | 0                                                                                                    | 1/09/2013                                                                                          | (dd/mm/yyyy)                                                                                                    |                           |               |                                   |                              |                                  |
|----------------------------------------------------------------------------------------------------|----------------------------------------------------------------------------------------------------|----------------------------------------------------------------------------------------------------|----------------------------------------------------------------------------------------------------|----------------------------------------------------------------------------------------------------|----------------------------------------------------------------------------------------------------|---------------------------|---------------|-----------------------------------|------------------------------|----------------------------------|
| (c). Year of Co<br>Project:                                                                                                    | mmencement of Gran                                                                                                    | ts-In-Aid from G.C                                                                                                    | D.I. for the                                                                                                    | 03/09/2012                                                                                         |                                                                                                    |                           |               |                                   |                              |                                  |
| (d). Whether<br>Government*                                                                                                    | the Project is r                                                                                                    | recognized by t                                                                                                    | the State                                                                                                    | ® Yes <sup>©</sup> No                                                                              |                                                                                                    |                           |               |                                   |                              |                                  |
| 4. Date of Regi                                                                                                    | istration:                                                                                                    |                                                                                                    |                                                                                                    |                                                                                                    | (dd/mm/yyyy)                                                                                                    |                           |               |                                   |                              |                                  |
| 5. (a) Compl<br>programmed pi                                                                                                    | lete address of loca<br>roject/scheme is beinç                                                                                                    | ation(s) location<br>g implemented                                                                                                    | wherever                                                                                                    |                                                                                                    |                                                                                                    |                           |               |                                   |                              |                                  |
| (STD Code)Tel                                                                                                    | . No:                                                                                                    |                                                                                                    |                                                                                                    | 01215324566                                                                                        |                                                                                                    |                           | 11            |                                   |                              |                                  |
| (STD Code)Fax                                                                                                    | (No:                                                                                                    |                                                                                                    | 01216384587                                                                                                    |                                                                                                    |                                                                                                    |                           |               |                                   |                              |                                  |
| Email:                                                                                                    |                                                                                                    |                                                                                                    |                                                                                                    |                                                                                                    | mail.com                                                                                                    |                           |               |                                   |                              |                                  |
| (b) Nearest Rai                                                                                                    | lway Station / Bus Sta                                                                                                    | and:                                                                                                    |                                                                                                    |                                                                                                    |                                                                                                    |                           |               |                                   |                              |                                  |
| 6. Whether bui                                                                                                    | ilding is:*                                                                                                    |                                                                                                    | (                                                                                                    | Own Rent                                                                                           | ed Oon Lease                                                                                                    | Donated                   |               |                                   |                              |                                  |
| 7. (a)Is the bui                                                                                                    | ilding utilized exclusiv                                                                                                    | ely for this progra                                                                                                    | am:* (                                                                                                    | Yes No                                                                                             |                                                                                                    |                           |               |                                   |                              |                                  |
| (b)If no, Provid                                                                                                    | de details of usage:                                                                                                    |                                                                                                    |                                                                                                    |                                                                                                    |                                                                                                    |                           |               |                                   |                              |                                  |
| 8. Building D                                                                                                    | etails:                                                                                                    |                                                                                                    |                                                                                                    |                                                                                                    |                                                                                                    |                           |               |                                   |                              |                                  |
| (a). Area Of Bu                                                                                                    | ilding:                                                                                                    |                                                                                                    | Sq. Meter                                                                                                    |                                                                                                    | (b). Total M                                                                                                    | lumber of R               | ooms:         |                                   |                              |                                  |
| expinditure inc<br>10. Whether th<br>11. Whether th<br>12:Details of                                                                                                    | urred there on have b<br>le principle of joint op<br>le Statement of accou                                                                                                    | een maintained:<br>veration of Bank A<br>ints submitted alo<br>vhich grants-in-                                                                                                    | ccounts is beir<br>ng with the ap<br>aid released.                                                                                                    | ng followed:<br>plication:<br>during last                                                          | Yes No<br>Audited                                                                                                    | Unaudited                 | ere denosited |                                   |                              |                                  |
| expinditure inc<br>10. Whether th<br>11. Whether th<br>12:Details of<br>Grants-in-Aid<br>for Financial                                                                                                    | urred there on have b<br>le principle of joint op<br>le Statement of accou<br>bank accounts in w<br>Sanction Letter<br>no.                                                                                                    | een maintained:<br>beration of Bank A<br>Ints submitted alo<br><b>which grants-in-</b><br>Date                                                                                                    | accounts is beir<br>ng with the ap,<br>aid released,<br>Recurring<br>Amount                                                                                                    | ng followed:<br>plication:<br>during last<br>Non-<br>Recurrin                                      | Yes No<br>Audited Audited                                                                                                    | Unaudited<br>al years, we | ere deposited | Name & Ado                        | lress of Bank                | Persons<br>joint Acc             |
| expinditure inc<br>expinditure inc<br>10. Whether th<br>11. Whether th<br><b>12:Details of</b><br>Grants-in-Aid<br>for Financial<br>Year<br>2013-14                                                                                                    | urred there on have b<br>ne principle of joint op<br>le Statement of accou<br>bank accounts in w<br>Sanction Letter<br>no.                                                                                                    | een maintained:<br>beration of Bank A<br>ints submitted alo<br>which grants-in-<br>Date<br>03/09/2013                                                                                                    | aid released,<br>Recurring<br>Amount<br>23000.0                                                                                                    | ng followed:<br>plication:<br>during last<br>Non-<br>Recurrin<br>1000.0                            | Yes No<br>Audited Audited Three financia<br>g Bank A                                                                                                    | Unaudited<br>al years, we | ere deposited | Name & Ado<br>Allahabad E         | <b>Iress of Bank</b><br>Iank | Persons<br>joint Acc<br>Ajay Kum |
| expinditure inc<br>expinditure inc<br>10. Whether th<br>11. Whether th<br>12:Details of<br>Grants-in-Aid<br>for Financial<br>Year<br>2013-14                                                                                                    | uned there on have b<br>he principle of joint op<br>le Statement of accou<br>bank accounts in w<br>Sanction Letter<br>no.<br>vdsds                                                                                                    | een maintained:<br>peration of Bank A<br>nts submitted alo<br>nts submitted alo<br>nt be sent to the sent to the s                                                                                                    | aid released,<br>Recurring<br>Amount<br>23000.0                                                                                                    | ng followed:<br>plication:<br>during last<br>Non-<br>Recurrin<br>1000.0                            | Yes No<br>Audited<br>g Bank A                                                                                                    | Unaudited<br>al years, we | ere deposited | Name & Add<br>Allahabad E         | <b>Iress of Bank</b><br>Iank | Persons<br>joint Acc<br>Ajay Kum |
| <ol> <li>Wiedler S</li> <li>Wiedler II.</li> <li>Whether th</li> <li>Whether th</li> <li>Whether th</li> <li>Whether th</li> <li>Whether th</li> <li>Whether th</li> <li>The around</li> <li>Cost Head Gam</li> </ol>                                                                                                    | umed there on have b<br>the principle of joint op<br>the Statement of accounts<br>bank accounts in w<br>Sanction Letter<br>no.<br>vdsds                                                                                                    | een maintained:<br>peration of Bank A<br>nts submitted alo<br><b>/hich grants-in-</b><br>Date<br>03/09/2013<br>om the Ministry fo                                                                                                    | aid released,<br>Recurring<br>Amount<br>23000.0                                                                                                    | ng followed:<br>plication:<br>during last<br>Non-<br>Recurrin<br>1000.0<br>nts-in-aid              | Ves No<br>Audited<br>three financia<br>Bank A<br>12321                                                                                                    | Unaudited<br>al years, we | ere deposited | Name & Ade<br>Allahabad E         | lress of Bank                | Persons<br>joint Acc<br>Ajay Kum |
| <ul> <li>9. Whether S</li> <li>expinditure inc</li> <li>10. Whether th</li> <li>11. Whether th</li> <li>11. Whether th</li> <li>12. Details of</li> <li>Grants-in-Aid</li> <li>for Financial</li> <li>Year</li> <li>2013-14</li> <li>13. The amount</li> <li>Cost Head Gro</li> <li>(a) Recurring</li> </ul>                                                                                                    | ured there on have b<br>the principle of joint op<br>the Statement of accounts<br>bank accounts in w<br>Sanction Letter<br>no.<br>vdsds                                                                                                    | een maintained:<br>peration of Bank A<br>nts submitted alo<br><b>/hich grants-in-</b><br>Date<br>03/09/2013<br>om the Ministry fo                                                                                                    | aid released,<br>Amount<br>23000.0                                                                                                    | ng followed:<br>plication:<br>during last<br>Non-<br>Recurrin<br>1000.0<br>ints-in-aid             | Yes No<br>Yes No<br>Audited<br>g Bank A<br>12321<br>Rs. in Lakhs                                                                                                    | Unaudited<br>al years, we | ere deposited | Name & Add<br>Allahabad E         | <b>Iress of Bank</b><br>Iank | Persons<br>joint Acc             |
| <ol> <li>Wrether S</li> <li>Wrether S</li> <li>expinditure inc</li> <li>10. Whether th</li> <li>11. Whether th</li> <li>11. Whether th</li> <li>12:Details of</li> <li>Grants-in-Aid</li> <li>for Financial</li> <li>Year</li> <li>2013-14</li> <li>13. The amount</li> <li>Cost Head Gro</li> <li>(a) Recurring</li> <li>(b) Non-recurri</li> </ol>                                                                                                    | bank accounts in we<br>bank accounts in we<br>Sanction Letter<br>no.<br>vdsds<br>t of support sought fin<br>up                                                                                                    | een maintained:<br>eeration of Bank A<br>nts submitted alo<br><b>/hich grants-in-</b><br>Date<br>03/09/2013<br>om the Ministry fo                                                                                                    | aid released,<br>Recurring<br>Amount<br>23000.0                                                                                                    | ng followed:<br>plication:<br>during last<br>Non-<br>Recurrin<br>1000.0<br>ints-In-aid             | Yes No<br>Yes No<br>Audited<br>g Bank A<br>12321<br>Rs. in Lakhs                                                                                                    | Unaudited<br>al years, we | ere deposited | Name & Ado                        | <b>Iress of Bank</b><br>Iank | Persons<br>joint Acc             |
| <ol> <li>Wrether S</li> <li>Wrether S</li> <li>expinditure inc</li> <li>10. Whether th</li> <li>11. Whether th</li> <li>11. Whether th</li> <li>12:Details of</li> <li>Grants-in-Aid</li> <li>for Financial</li> <li>Year</li> <li>2013-14</li> <li>13. The amount</li> <li>Cost Head Gro</li> <li>(a) Recurring</li> <li>(b) Non-recurrin</li> <li>Total</li> </ol>                                                                                                    | ured there on have b<br>he principle of joint op<br>he Statement of accounts<br>bank accounts in w<br>Sanction Letter<br>mo.<br>vdsds<br>t of support sought fin<br>up                                                                                                    | een maintained:<br>eeration of Bank A<br>nts submitted alo<br>hich grants-in-<br>Date<br>b3/09/2013<br>om the Ministry fo                                                                                                    | aid released,<br>Recurring<br>Amount<br>23000.0                                                                                                    | ng followed:<br>plication:<br>during last<br>Non-<br>Recurrin<br>1000.0<br>mts-in-aid              | Yes No Yes No Audited  Bank A 12321  Rs. in Lakhs 0.00                                                                                                    | Unaudited                 | ere deposited | Name & Ado<br>Allahabad E         | Iress of Bank<br>Iank        | Persons<br>joint Acc<br>Ajay Kum |
| s. Whether S     expinditure inc     whether th     11. Whether th     11. Whether th     12:Details of     Grants-in-Aid     for Financial     Year     2013-14     13.The amount     Cost Head Gro     (a) Recurring     (b) Non-recurr     Total     14. Whether Li                                                                                                    | ured there on have b<br>the principle of joint op<br>the Statement of accounts<br>bank accounts in w<br>Sanction Letter<br>no.<br>vdsds<br>t of support sought fin<br>up<br>ng<br>st of Beneficiaries add                                                                                                    | een maintained:<br>peration of Bank A<br>nts submitted alo<br><b>/hich grants-in-</b><br>Date<br>03/09/2013<br>om the Ministry fo                                                                                                    | aid released,<br>Recurring<br>Amount<br>23000.0                                                                                                    | ng followed:<br>plication:<br>during last<br>Non-<br>Recurrin<br>1000.0<br>ints-in-aid             | Yes No Yes No Audited  g Bank A 12321  Rs. in Lakhs  0.00  Yes No                                                                                                    | Unaudited                 | ere deposited | Name & Add<br>Allahabad E         | <b>Iress of Bank</b><br>Iank | Persons<br>joint Acc             |
| s. Whether is<br>expinditure inc<br>10. Whether th<br>11. Whether th<br>11. Whether th<br>12:Details of<br>Grants-in-Aid<br>for Financial<br>Year<br>2013-14<br>13. The amount<br>Cost Head Gro<br>(a) Recurning<br>(b) Non-recurni<br>Total<br>14. Whether Li<br>15. Whether Li                                                                                                    | ured there on have b<br>the principle of joint op<br>the Statement of accounts<br>and accounts in w<br>Sanction Letter<br>no.<br>vdsds<br>t of support sought fin<br>up<br>ng<br>st of Beneficiaries add<br>st of Managing Comm                                                                                     | een maintained:<br>peration of Bank A<br>nts submitted alo<br><b>/hich grants-in-</b><br>Date<br>03/09/2013<br>om the Ministry fo<br>led as per Form -<br>littee added as pe                                                                                                    | aid released,<br>Recurring<br>Amount<br>23000.0<br>or recurring gra<br>or recurring gra<br>I*<br>r Form - II*                                                                  | ng followed:<br>plication:<br>during last<br>Non-<br>Recurrin<br>1000.0                            | Yes     No       Yes     No       Audited     Image: Second second s                                                                                                    | Unaudited                 | ere deposited | Name & Add<br>Allahabad E         | Iress of Bank<br>Iank        | Persons<br>joint Acc             |
| s. Whether is     expinditure inc     whether th     11. Whether th     11. Whether th     11. Whether th     12:Details of     Grants-in-Aid     for Financial     Year     2013-14     13. The amount     Cost Head Gro     (a) Recurring     (b) Non-recurr     Total     14. Whether Li     15. Whether Li     16. Whether th                                                                                                    | ured there on have b<br>the principle of joint op<br>the Statement of accounts<br>bank accounts in w<br>Sanction Letter<br>no.<br>vdsds<br>t of support sought fin<br>up<br>ing<br>st of Beneficiaries add<br>st of Managing Comm<br>e List of Employees a                                                          | een maintained:<br>peration of Bank A<br>nts submitted alo<br>nts submitted alo<br><b>/hich grants-in-</b><br>Date<br>03/09/2013<br>om the Ministry fo<br>om the Ministry fo<br>ed as per Form -<br>ittee added as per Form                                                                                                    | accounts is bein<br>ng with the app<br>aid released,<br>Recurring<br>Amount<br>23000.0<br>or recurring gra<br>or recurring gra<br>I*<br>r Form - II*<br>- III*                 | ng followed:<br>plication:<br>during last<br>Non-<br>Recurrin<br>1000.0<br>Ints-In-aid             | Yes     No       Yes     No       Audited     Itable       g     Bank A       12321         Rs. in Lakhs       0.00       Yes       No       Yes       No       Yes       No       Yes                                                                                                    | Unaudited                 | ere deposited | Name & Add                        | <b>Iress of Bank</b><br>Iank | Persons<br>joint Acc<br>Ajay Kum |
| <ol> <li>Whether S</li> <li>Whether th</li> <li>Whether th</li> <li>Whether th</li> <li>Whether th</li> <li>Whether th</li> <li>Whether th</li> <li>Whether th</li> <li>Whether th</li> <li>Whether th</li> <li>The amount</li> <li>Cost Head Gro</li> <li>(a) Recurring</li> <li>(b) Non-recurring</li> <li>Total</li> <li>Whether Li</li> <li>Whether Li</li> <li>Whether the</li> </ol>                                                                                                    | ured there on have b<br>he principle of joint op<br>he Statement of accou<br>bank accounts in w<br>Sanction Letter<br>no.<br>vdsds<br>t of support sought from<br>up<br>ing<br>st of Beneficiaries add<br>st of Managing Comm<br>e List of Employees a                                                              | een maintained:<br>eeration of Bank A<br>nts submitted alo<br>hich grants-in-<br>Date<br>03/09/2013<br>om the Ministry fo<br>ed as per Form -<br>iittee added as pe<br>dded as per Form                                                                                                    | aid released,<br>Recurring<br>Amount<br>23000.0<br>or recurring gra<br>I*<br>r Form - II*                                                                                      | ng followed:<br>plication:<br>during last<br>Non-<br>Recurrin<br>1000.0<br>ints-in-aid             | Yes     No       Yes     No       Audited     Image: Second second s                                                                                                    | Unaudited Unaudited       | ere deposited | Name & Ade                        | Iress of Bank<br>Iank        | Persons<br>joint Acc<br>Ajay Kum |
| 9. Whether is<br>expinditure inc<br>10. Whether th<br>11. Whether th<br>11. Whether th<br>12:Details of<br>Grants-in-Aid<br>for Financial<br>Year<br>2013-14<br>13. The amount<br>Cost Head Gro<br>(a) Recurring<br>(b) Non-recurri<br>Total<br>14. Whether Li<br>15. Whether Li<br>16. Whether Li<br>17. No. of Olds<br>Baharon 6: 0.70                                                                                                    | e project mee<br>urred there on have b<br>ee principle of joint op<br>te Statement of accou<br>bank accounts in w<br>Sanction Letter<br>no.<br>vdsds<br>t of support sought fm<br>up<br>ing<br>st of Beneficiaries add<br>st of Managing Comm<br>e List of Employees a<br>ar person served<br>vage                  | een maintained:<br>peration of Bank A<br>nts submitted alo<br>nts submitted alo<br><b>/hich grants-in-</b><br>Date<br>03/09/2013<br>om the Ministry fo<br>ed as per Form -<br>ittee added as per Form                                                                                                    | aid released,<br>aid released,<br>Recurring<br>Amount<br>23000.0<br>or recurring gra<br>r Form - II*<br>- III*                                                                 | ng followed:<br>plication:<br>during last<br>Non-<br>Recurrin<br>1000.0<br>Ints-In-aid             | Yes     No       Yes     No       Audited     Itable       g     Bank A       12321         Rs. in Lakhs       0.00       Yes       No       Yes       No       Yes       No       Yes                                                                                                    | Unaudited                 | ere deposited | Name & Add<br>Allahabad E         | Iress of Bank                | Persons<br>joint Acc             |
| 9. Whether is<br>expinditure inc<br>10. Whether th<br>11. Whether th<br>11. Whether th<br>11. Whether th<br>12:Details of<br>Grants-in-Aid<br>for Financial<br>Year<br>2013-14<br>13. The amounl<br>Cost Head Gro<br>(a) Recurning<br>(b) Non-recurni<br>Total<br>14. Whether Li<br>15. Whether Li<br>16. Whether th<br>17. No. of Oldk<br>Between 60-70<br>40                                                                                                    | e project the<br>urred there on have b<br>the principle of joint op<br>the Statement of accounts<br>and accounts in w<br>Sanction Letter<br>no.<br>vdsds<br>t of support sought fin<br>up<br>ing<br>st of Beneficiaries add<br>st of Managing Comm<br>e List of Employees a<br>er person served<br>years            | een maintained:<br>een maintained:<br>nts submitted alo<br>nts submitted alo<br>nts grants-in-<br>Date<br>03/09/2013<br>om the Ministry fo<br>om the Ministry fo<br>led as per Form -<br>iitee added as pe<br>dded as per Form                                                                                                    | accounts is beir<br>ng with the ap<br>aid released,<br>Recurring<br>Amount<br>23000.0<br>or recurring gra<br>or recurring gra<br>r Form - II*<br>- III*                        | ng followed:<br>plication:<br>during last<br>Non-<br>Recurrin<br>1000.0<br>ints-In-aid<br>80 years | Yes     No       Yes     No       Audited     Image: Comparison of the second second seco                                                                                                    | Unaudited                 | ere deposited | Name & Add<br>Allahabad B         | Iress of Bank                | Persons<br>joint Acc             |
| s. Writelier S     expinditure inc     10. Whether th     11. Whether th     11. Whether th     11. Whether th     12:Details of     Grants-in-Aid     for Financial     Year     2013-14     13. The amount     Cost Head Gro     (a) Recurring     (b) Non-recurri     Total     14. Whether Li     15. Whether Li     16. Whether Li     17. No. of Olde     Between 60-70     40                                                                                                    | expression project mee<br>urred there on have b<br>lee principle of joint op<br>lee Statement of accounts<br>bank accounts in w<br>Sanction Letter<br>no.<br>vdsds<br>t of support sought fin<br>up<br>ing<br>st of Beneficiaries add<br>st of Managing Comm<br>le List of Employees a<br>ar person served<br>years | een maintained:<br>peration of Bank A<br>nts submitted alo<br><b>/hich grants-in-</b><br>Date<br>03/09/2013<br>om the Ministry fo<br>ed as per Form -<br>ittee added as per<br>dded as per Form                                                                                                    | accounts is bein<br>ng with the app<br>aid released,<br>Recurring<br>Amount<br>23000.0<br>or recurring gra<br>or recurring gra<br>r Form - III*<br>- III*<br>Between 70-<br>35 | ng followed:<br>plication:<br>during last<br>Non-<br>Recurrin<br>1000.0<br>Ints-In-aid             | Yes No<br>Yes No<br>Audited<br>Three financia<br>Bank A<br>12321<br>Rs. in Lakhs<br>0.00<br>¥Yes No<br>¥Yes No                                                                                                    | Unaudited                 | Above 80 ye   | Name & Add<br>Allahabad E<br>ears | Iress of Bank                | Persons<br>joint Acc             |
| <ul> <li>9. Wiedler S</li> <li>9. Wiedler S</li> <li>expinditure inc</li> <li>10. Whether th</li> <li>11. Whether th</li> <li>11. Whether th</li> <li>11. Whether th</li> <li>12. Details of</li> <li>Grants-in-Aid</li> <li>for Financial</li> <li>Year</li> <li>2013-14</li> <li>13. The amount</li> <li>2013-14</li> <li>13. The amount</li> <li>Cost Head Groo</li> <li>(a) Recurring</li> <li>(b) Non-recurring</li> <li>(c) Recurring</li> <li>(b) Non-recurring</li> <li>(c) Recurring</li> <li>(b) Non-recurring</li> <li>(c) Recurring</li> <li>(c) Recurring&lt;</li></ul> | to f Beneficiaries add     st of Beneficiaries add     st of Beneficiaries add     st of Support sought fr                                                                                                    | een maintained:<br>eeration of Bank A<br>nts submitted alo<br>hich grants-in-<br>Date<br>03/09/2013<br>om the Ministry fo<br>ed as per Form -<br>ittee added as pe<br>dded as per Form<br>at centre                                                                                                    | accounts is bein<br>ad released,<br>Recurring<br>Amount<br>23000.0<br>or recurring gra<br>r Form - II*<br>- III*<br>Between 70-<br>35                                          | ng followed:<br>plication:<br>during last<br>Non-<br>Recurrin<br>1000.0<br>ints-in-aid             | Yes No<br>Yes No<br>Audited<br>Bank A<br>12321<br>Rs. in Lakhs<br>0.00<br>@Yes No<br>@Yes No<br>@Yes No                                                                                                    | Unaudited                 | ere deposited | Name & Ado<br>Allahabad E<br>ears | Iress of Bank                | Persons<br>joint Acc             |
| s. Whether is<br>expinditure inc<br>10. Whether th<br>11. Whether th<br>12:Details of<br>Grants-in-Aid<br>for Financial<br>Year<br>2013-14<br>13. The amount<br>Cost Head Gro<br>(a) Recurring<br>(b) Non-recurring<br>(b) Non-recurring<br>16. Whether Li<br>15. Whether Li<br>16. Whether Li<br>17. No. of Olde<br>Between 60-70<br>40<br>18: Availabili<br>Lighting                                                                                                    | to f Beneficiaries add     st of Beneficiaries add     st of Geneficiaries add     st of Geneficiaries add     st of Geneficiaries add     st of Managing Comm     ie List of Employees a     ir person served     years                                                                                            | een maintained:<br>peration of Bank A<br>nts submitted alo<br>nts submitted alo<br>nts ubmitted alo<br>alo grants-in-<br>alo grants-in-<br>grants-in-<br>grants-in-<br>grant | accounts is bein<br>ng with the app<br>aid released,<br>Recurring<br>Amount<br>23000.0<br>or recurring gra<br>or recurring gra<br>r Form - II*<br>- II*<br>Between 70-<br>35   | ng followed:<br>plication:<br>during last<br>Non-<br>Recurrin<br>1000.0<br>Ints-In-aid             | Yes No<br>Yes No<br>Audited<br>addited<br>addited | Unaudited                 | Above 80 ye   | Name & Add<br>Allahabad E         | Iress of Bank                | Persons<br>joint Acc             |

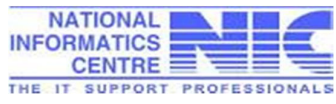

| Current year                                                                                   |                                            | Previous year            |                                      |  |  |  |
|------------------------------------------------------------------------------------------------|--------------------------------------------|--------------------------|--------------------------------------|--|--|--|
| RS.                                                                                            |                                            | RS.                      |                                      |  |  |  |
| ii) Whether there is a full time doctor or a part time                                         | e doctor:*                                 | Ofull time Opart tim     | e                                    |  |  |  |
| iii)if the doctor is part time,the number of visit per                                         | month:                                     |                          |                                      |  |  |  |
| iv) the fee paid to the part time doctor per month:                                            |                                            |                          |                                      |  |  |  |
| v) Whether any nursing service is provided:*                                                   |                                            | Ves No                   |                                      |  |  |  |
| vi) the number of beneficiaries served for the whole                                           | e year(in case of MMU):                    |                          |                                      |  |  |  |
| vii) the average number of visit by the mobile v                                               | an per month(in case of                    |                          |                                      |  |  |  |
| MMU);<br>viii) the number of visite the social worker pair                                     | t to mark out to older                     |                          |                                      |  |  |  |
| nersons for the whole year(in case of Non-Institutio                                           | nal Service):                              |                          |                                      |  |  |  |
| 20: Nutrition Support(in case of OAH/DCC)                                                      |                                            |                          |                                      |  |  |  |
| No.of meals per day/per person                                                                 | Breakfast/evening tea/                     | per person               | Average Daily exp/per person         |  |  |  |
|                                                                                                |                                            |                          |                                      |  |  |  |
|                                                                                                |                                            |                          |                                      |  |  |  |
| 21. Productive Activities:                                                                     |                                            |                          |                                      |  |  |  |
| a). Whether there are any facilities for productive a                                          | ctivity for the beneficiaries              | Yes No                   |                                      |  |  |  |
| b)If the answer to the above is yes give details of s                                          | uch activities:                            |                          |                                      |  |  |  |
| i)No. of persons involved in such activity                                                     |                                            |                          |                                      |  |  |  |
| ii) Income per year from such activities for:                                                  |                                            |                          |                                      |  |  |  |
| Beneficiaries                                                                                  |                                            |                          | RS                                   |  |  |  |
| Centre                                                                                         |                                            |                          | RS                                   |  |  |  |
| Whether any social service is undertaken by the cer                                            | ntre:* •Yes No                             |                          |                                      |  |  |  |
| a) By adopting specific area:                                                                  | Ves No                                     |                          |                                      |  |  |  |
| b)By linking with established institutions suc                                                 | has                                        |                          |                                      |  |  |  |
| Orphanages, J. J. Institute etc:                                                               | Ves No                                     |                          |                                      |  |  |  |
| 23 Are there any linkages with any other organi                                                | zation/institution if so pla:              | ace creative the name of | f the operanistion for each convice* |  |  |  |
| 25. Are there any mikages with any other organi                                                | cation/institution in so <sub>t</sub> pice | ise specity the name of  | n die organisaon for each service    |  |  |  |
| i) Nutrition:                                                                                  | Oyes ONo                                   |                          |                                      |  |  |  |
| Name of the Organisation                                                                       |                                            |                          |                                      |  |  |  |
| ii) Pomotion                                                                                   | Von No                                     |                          |                                      |  |  |  |
| ily recreation;                                                                                |                                            |                          |                                      |  |  |  |
| Name of the Organisation:                                                                      |                                            |                          |                                      |  |  |  |
| iii) Health:                                                                                   | Yes No                                     |                          |                                      |  |  |  |
| Name of the Organisation:                                                                      |                                            |                          |                                      |  |  |  |
| iv) VocationalTraining:                                                                        | Yes No                                     |                          |                                      |  |  |  |
| Name of the Organisation:                                                                      |                                            |                          |                                      |  |  |  |
| v) Any other sector:                                                                           | Yes No                                     |                          |                                      |  |  |  |
|                                                                                                |                                            |                          |                                      |  |  |  |
| Name of the Ornanisation:                                                                      |                                            |                          | Vor No                               |  |  |  |
| Name of the Organisation:                                                                      | om IV *                                    |                          | THE THE STREET                       |  |  |  |
| Name of the Organisation:<br>24. Whether Fund flow statement enclosed as per t                 | iorm-IV .*                                 |                          | - 163 - 110                          |  |  |  |
| Name of the Organisation:<br>24. Whether Fund flow statement enclosed as per f<br>VERIFICATION | iom-IV .*                                  |                          | ~ 10 = N                             |  |  |  |

2. I also hereby cettify that I have read the rules and regulations of the scheme and I undertake to abide by them. On behalf of the Management. I further agree to the following condition :-

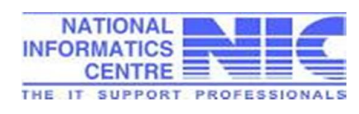

v

| to the Government of India.<br>b. The accounts of the project shall be properly and separately maint                                                                                                    | ained. They shall always be open to check by an officer deputed by the Gov                                                                                                    | ernment of India                                                  |
|----------------------------------------------------------------------------------------------------|----------------------------------------------------------------------------------------------------|-------------------------------------------------------------------|
| the State Government. They shall also be open to a test check by the                                                                                                    | Comptroller and Auditor General of India at his discretion.                                                                                                    |                                                                   |
| c. If the State or the Central Government have reasons to believe the                                                                                                    | hat the grant is not being utilised for approved purposes; the Government                                                                                                    | of India may s                                                    |
| payment of further installments and recover earlier grant in such man                                                                                                    | ner as they may decide.                                                                                                    |                                                                   |
| d. The institution shall exercise reasonable economy in its working an                                                                                                    | Id particularly in respect of expenditure on building.                                                                                                    |                                                                   |
| e. In the case of grant for buildings, the construction will be comple                                                                                                    | eted within a period of two years from the date of receipt of the first instalm                                                                                                    | ent of grant un                                                   |
| the Government of India grants further extension.                                                                                                    | with the prior approval of the Government of India                                                                                                    |                                                                   |
| a. Progress reports on the project will be furnished at regular intervals                                                                                                    | s as may be specified by the Government.                                                                                                    |                                                                   |
| h. The organisation will bear 10% of the estimated expenditure or the                                                                                                    | e balance of the estimated expenditure on the project as per the guidelines                                                                                                    |                                                                   |
| i. The organisation agrees to make reservation for the Scheduled Ca                                                                                                    | stes/Schedule Tribe candidate/Disabled persons for appointment against the                                                                                                    | posts required                                                    |
| the working of the organisation in accordance with instructions issued                                                                                                    | d by the Government of India from time to time.                                                                                                    |                                                                   |
| j. It is hereby certified that no grant is being received for the same pr                                                                                                    | oject from any other (Govt, Private or foreign) source.                                                                                                    |                                                                   |
| Yours faithfully                                                                                                    |                                                                                                    |                                                                   |
| Name of Authorised Person:*                                                                                                    | Aiav Kumar                                                                                                    |                                                                   |
| Contact Number:*                                                                                                    | 01216459867                                                                                                    |                                                                   |
| Date:                                                                                                    | 22/09/2015                                                                                                    |                                                                   |
| Time:                                                                                                    | 2:28 PM                                                                                                    |                                                                   |
| Diaro*                                                                                                    | Maarut                                                                                                    |                                                                   |
| FIGLE.                                                                                                    | Picei ut                                                                                                    |                                                                   |
| Document Uploaded By Now                                                                                                    |                                                                                                    |                                                                   |
| S.No                                                                                                    | Document Name                                                                                                    | View File                                                         |
| 1. Certified copy of the Registration Certificate under Societies                                                                                                    | s Registration Act,1860 or Charitable Trust Act etc.                                                                                                    | <u>View</u>                                                       |
| 2. Memorandum of Association and copies of rules, aims and                                                                                                    | objectives of the organization                                                                                                    | <u>View</u>                                                       |
| 3. List of Management/Managing Committee Members                                                                                                    |                                                                                                    | <u>View</u>                                                       |
|                                                                                                    |                                                                                                    |                                                                   |
| 4. Annual Report for previous year                                                                                                    |                                                                                                    | <u>View</u>                                                       |
| <ol> <li>Annual Report for previous year</li> <li>Balance Sheet( including receipt and payment account) and</li> </ol>                                                                                                    | d Income and Expenditure Account of the previous year                                                                                                    | <u>View</u><br><u>View</u>                                        |
| 4.       Annual Report for previous year         5.       Balance Sheet( including receipt and payment account) and         6.       Audit Report comprising Balance Sheet, Income & Expendit                                                                                                    | d Income and Expenditure Account of the previous year<br>ture Statement and Receipt & Payment account for previous year                                                                                                    | <u>View</u><br><u>View</u><br><u>View</u>                         |
| <ol> <li>Annual Report for previous year</li> <li>Balance Sheet( including receipt and payment account) and</li> <li>Audit Report comprising Balance Sheet, Income &amp; Expendit</li> <li>List of Staff/Employees</li> </ol>                                                                                                    | d Income and Expenditure Account of the previous year<br>ture Statement and Receipt & Payment account for previous year                                                                                                    | <u>View</u><br><u>View</u><br><u>View</u><br><u>View</u>          |
| Annual Report for previous year     Balance Sheet( including receipt and payment account) and     Audit Report comprising Balance Sheet, Income & Expendit     List of Staff/Employees     List of Staff/Employees     uist of Staff engaged in the project showing their name, des     organisation                                                                                                    | d Income and Expenditure Account of the previous year<br>ture Statement and Receipt & Payment account for previous year<br>signation and category of staff (SC/ST/OBC) engaged by the                                                                                                    | <u>View</u><br><u>View</u><br><u>View</u><br><u>View</u>          |
| <ol> <li>Annual Report for previous year</li> <li>Balance Sheet( including receipt and payment account) and</li> <li>Audit Report comprising Balance Sheet, Income &amp; Expendit</li> <li>List of Staff/Employees</li> <li>List of Staff engaged in the project showing their name, det<br/>organisation</li> <li>List of beneficiaries</li> </ol>                                                                                                    | d Income and Expenditure Account of the previous year<br>ture Statement and Receipt & Payment account for previous year<br>signation and category of staff (SC/ST/OBC) engaged by the                                                                                                    | View<br>View<br>View<br>View<br>View<br>View                      |
| <ol> <li>Annual Report for previous year</li> <li>Balance Sheet( including receipt and payment account) and</li> <li>Audit Report comprising Balance Sheet, Income &amp; Expendit</li> <li>List of Staff/Employees</li> <li>List of Staff/Employees</li> <li>List of Staff/Engaged in the project showing their name, det<br/>organisation</li> <li>List of Interficiaries</li> <li>Utilization Certificate in respect of grants released in the project showing the project of grants released in the project of grants released in the proje</li></ol> | d Income and Expenditure Account of the previous year<br>ture Statement and Receipt & Payment account for previous year<br>signation and category of staff (SC/ST/OBC) engaged by the<br>evious year                                                                                                    | View<br>View<br>View<br>View<br>View<br>View<br>View              |
| <ol> <li>Annual Report for previous year</li> <li>Balance Sheet( including receipt and payment account) and</li> <li>Audit Report comprising Balance Sheet, Income &amp; Expendit</li> <li>List of Staff/Employees</li> <li>List of Staff/Employees</li> <li>List of Staff/Employees</li> <li>Uist of beneficiaries</li> <li>Utilization Certificate in respect of grants released in the print and year standing of grants released in the print and year standing duty signed by the Chartered accountant and countersigned</li> </ol>                                                                                                    | d Income and Expenditure Account of the previous year<br>ture Statement and Receipt & Payment account for previous year<br>signation and category of staff (SC/ST/OBC) engaged by the<br>evious year<br>last year showing correct sanction No., account and date of sanction ,<br>by the authorised signatory of the organisation               | View<br>View<br>View<br>View<br>View<br>View<br>View<br>View      |
| <ol> <li>Annual Report for previous year</li> <li>Balance Sheet( including receipt and payment account) and</li> <li>Audit Report comprising Balance Sheet, Income &amp; Expendit</li> <li>List of Staff/Employees</li> <li>List of Staff engaged in the project showing their name, des organisation</li> <li>List of beneficiaries</li> <li>Utilization Certificate in respect of grants released in the pro</li> <li>Audited UC , in the prescribed format for grant sanctioned I duly signed by the Chartered accountant and countersigned</li> <li>Budget Estimate</li> </ol>                                                                                                    | d Income and Expenditure Account of the previous year<br>ture Statement and Receipt & Payment account for previous year<br>signation and category of staff (SC/ST/OBC) engaged by the<br>evious year<br>last year showing correct sanction No., account and date of sanction ,<br>by the authorised signatory of the organisation               | View<br>View<br>View<br>View<br>View<br>View<br>View<br>View      |
| <ol> <li>Annual Report for previous year</li> <li>Balance Sheet( including receipt and payment account) and</li> <li>Audit Report comprising Balance Sheet, Income &amp; Expendit</li> <li>List of Staff/Employees</li> <li>List of Staff/Employees</li> <li>List of Staff/Engaged in the project showing their name, des<br/>organisation</li> <li>List of beneficiaries</li> <li>Utilization Certificate in respect of grants released in the print<br/>duly signed by the Chartered accountant and countersigned</li> <li>Budget Estimate</li> <li>Bond/PSR/Bank Details with clear RTGS/IFSC code , PANT</li> </ol>                                                                                                    | d Income and Expenditure Account of the previous year<br>ture Statement and Receipt & Payment account for previous year<br>signation and category of staff (SC/ST/OBC) engaged by the<br>evious year<br>last year showing correct sanction No., account and date of sanction ,<br>by the authorised signatory of the organisation<br>AN/TIN No. | View<br>View<br>View<br>View<br>View<br>View<br>View<br>View      |
| <ol> <li>Annual Report for previous year</li> <li>Balance Sheet( including receipt and payment account) and</li> <li>Audit Report comprising Balance Sheet, Income &amp; Expendit</li> <li>List of Staff/Employees</li> <li>List of Staff/Employees</li> <li>List of Staff/Employees</li> <li>Utilization Certificate in respect of grants released in the prior grants and countersigned</li> <li>Audited UC , in the prescribed format for grant sanctioned in duly signed by the Chartered accountant and countersigned</li> <li>Budget Estimate</li> <li>Bond/PSR/Bank Details with clear RTGS/IFSC code , PAN/T</li> <li>Statement of accounts of previous year</li> </ol>                                                                                                    | d Income and Expenditure Account of the previous year<br>ture Statement and Receipt & Payment account for previous year<br>signation and category of staff (SC/ST/OBC) engaged by the<br>evious year<br>last year showing correct sanction No., account and date of sanction ,<br>by the authorised signatory of the organisation<br>AN/TIN No. | View<br>View<br>View<br>View<br>View<br>View<br>View<br>View      |
| <ol> <li>Annual Report for previous year</li> <li>Balance Sheet( including receipt and payment account) and</li> <li>Audit Report comprising Balance Sheet, Income &amp; Expendit</li> <li>List of Staff/Employees</li> <li>List of Staff/Employees</li> <li>List of Staff engaged in the project showing their name, des organisation</li> <li>List of Deneficiaries</li> <li>Utilization Certificate in respect of grants released in the pro</li> <li>Audited UC , in the prescribed format for grant sanctioned I duly signed by the Chartered accountant and countersigned</li> <li>Budget Estimate</li> <li>Bond/PSR/Bank Details with clear RTGS/IFSC code , PAN/T</li> <li>Statement of accounts of previous year</li> <li>Rent agreement with details of accommodation, address signed</li> </ol>                                                                                                    | d Income and Expenditure Account of the previous year<br>ture Statement and Receipt & Payment account for previous year<br>signation and category of staff (SC/ST/OBC) engaged by the<br>evious year<br>last year showing correct sanction No., account and date of sanction ,<br>by the authorised signatory of the organisation<br>AN/TIN No. | Yiew<br>View<br>View<br>View<br>View<br>View<br>View<br>View<br>V |

| The operational base memory formal analysis of constrained by the latt here years : NO.         No Data       (Production is persong) is terms of pars of 21(1) SPR : No UC Pending         No Data       (Production is persong) is terms of pars of 21(1) SPR : No UC Pending         No Data       (Production is persong) is terms of pars of 21(1) SPR : No UC Pending         No Data       (Production is persong) is terms of pars of 21(1) SPR : No UC Pending         No Data       (Production is persong) is terms of pars of 21(1) SPR : No UC Pending         No Data       (Production is persong) is terms of pars of 21(1) SPR : No UC Pending         No Data       (Production is persong) is terms of pars of 21(1) SPR : No UC Pending         No Data       (Production is persong) is terms of pars of 21(1) SPR : No UC Pending         No Data       (Production is persong) is terms of pars of 21(1) SPR : No UC Pending         No Data       (Production is persong) is terms of pars of 21(1) SPR : No UC Pending         No Data       (Production is persong) is terms of parsong is terms of parsong is terms of pars                                                                                                    |                                                                             | Part A - The P          | roposal (Older Perso   | on Component)      |                     |   |
|----------------------------------------------------------------------------------------------------|-----------------------------------------------------------------------------|-------------------------|------------------------|--------------------|---------------------|---|
| Status       Board Alexandro Control (Series 2000)         Not Distance       UPD0007700       City / Town /       Meeting         Not Distance       Vielation is perind in terms of pain at 21(1) (SFR. No. UC Peerind)         Not Distance       Vielation is perind in terms of pain at 21(1) (SFR. No. UC Peerind)         Not Distance       Vielation is Distance       Vielation is Distance         Vielation is perind in terms of pain at 21(1) (SFR. No. UC Peerind)       Vielation is Distance         Vielation is perind in terms of pain at 21(1) (SFR. No. UC Peerind)       Vielation is Distance         Vielation is perind in terms of pain at 21(1) (SFR. No. UC Peerind)       Vielation is Distance         Project Dotalis       Vielation is Distance       Vielation is Distance         Project Dotalis       Vielation is Distance       Vielation is Distance         Project Address :       Meend       Vielation is Distance         Vielation is Distance       Vielation is Distance       Vielation is Distance         Vielation is Distance       Vielation is Distance       Vielation is Distance         Vielation is Distance       Vielation is Distance       Vielation is Distance         Vielation is Distance       Vielation is Distance       Vielation is Distance         Vielation is Distance       Vielation is Distance       Vielation is Distance                                                                                                    | Type of the Project On goin                                                 | 1g                      | tance continuously for | last three years - | NO                  |   |
| NGO Dealinis       UP00007750       Day 1 Town /       Meend         NGO Dealinis       Velocine Foundation       State:       UT1AR PRACESH         Address       Velocine Foundation       Particle       MEERUT         Table Meend       Velocine Foundation       Particle       MEERUT         Address       Velocine Foundation       Particle       MEERUT         Project Detailitie       Particle       Particle       Particle         Address       Velocine Foundation       2015-16       Particle       Particle         1. Appring for Financial       2015-16       Particle       Particle       Paricle                                                                                                    | No Utilization is pending in ter                                            | rms of para of 212(1) § | SFR : No UC Pending    | not unce years :   |                     |   |
| NOC Data       UP100007750         NGO BD:       UP100007750         NGO Rene:       UP100007750         Address       UP100007750         Project Details       Static:         Address       UP1000007750         Project Details       Static:         Address       UP10000077500P0905-159771         Tetaphone:       UP10000077500P0905-159771         Asserting Static:       UP10000077500P0905-159771         Tetaphone:       UP10000077500P0905-159771         Tetaphone:       UP10000077500P0905-159771         Tetaphone:       UP10000077500P0905-159771         Tetaphone:       UP10000077500P0905-159771         Tetaphone:       UP10000077500P0905-159771         Tetaphone:       UP10000077500P0905-159771         Tetaphone:       Webcone Foundation         Tetaphone:       UP10000077500P0905-159771         State:       Of the organization:       Webcone Foundation         2 Name of the organization:       Webcone Foundation       UP1000007500P0905-159771         2 Note of the project is necognized by the       Yes       Vestore Foundation         Action of Registration       UP10P000077500P0905-159771       Page 1 of 5         State of Registration       UP10P000077500P0905-159771                                                                                                    |                                                                             |                         |                        |                    |                     |   |
| NUCL Compared and the second second s | NGO Details                                                                 |                         | 1                      | 1                  |                     |   |
| Cardina Landman         Main         Unit Productor           Address         Main         Unit Productor         MEERUT           Takephone:         9412312345           Email ID:                                                                                                    | NGO ID: UP/00                                                               | 007750                  | City / Town /          | Meerut             | MDESH               |   |
| Address     Memil 2:20001     Telephone:     9412012345       Email ID:     Fraining:     Fraining:       Project Details     Address     IPUPUPUD007750/PCPI05-159771       1. Applying for Financial     2015-10       12. Stabili Magar     IPUPUPUD007750/PCPI05-159771       1. Applying for Financial     2015-10       12. Stabili Magar     IPUPUPUD007750/PCPI05-159771       1. Applying for Financial     2015-10       12. Stabili Magar     IPUPUPUD007750/PCPI05-159771       1. Andmark     Neur Biglyar       Loadinan Type:     Block / Tehali:       Detact:     Veldore Foundation       3 (a) Nature of the organization:     Weldore Foundation       3 (a) Nature of the organization:     Weldore Foundation       3 (b) Nature of the Project:     Running of Day care centre       (b) Date of Commencement of Grant-In-Add     0009/2012       from     0109/2013       (c) Weather the Project is recognized by the     Yes       4. Date of Registration     Page 1 of 5       S(a) Complete address of locali.     (STD Code/Fat. ho       (b) Nearest Railway Station / Bus Stand     IPUPUPU0007750/PCPI05-158771       Final     weldone figgmal.com       (b) Nearest Railway Station / Bus Stand     IPUPUPU00007750/PCPI05-158771       S.Meether building is     Ovin                                                                                                    | NGO Name: Weido                                                             | Rahmouri, Delhi Road    | District:              | MEERUT             | ADESN               |   |
| Address       Email 10:                                                                                                    | Meeru                                                                       | ıt -250001              | Telephone:             | 9412312345         | 5                   |   |
| Projec Details         Projec           Adarowideigment No.:         UPUPD00007750/PCPP29-159771                                                                                                    | Address                                                                     |                         | Email ID:              | -                  |                     |   |
| Project Details         UPUPD0007750/PCP09-159771           Achrowidgment No::         UPUP00007750/PCP09-159771           1. Applying for Financial         2015-16           123. Shantin Nagar                                                                                                    |                                                                             |                         | Fax:                   |                    |                     |   |
| Acknowledgment No::       UPUP00007750/POP06-159771         1. Applying for Financial       2015-16         123. Shadel Nagar       123. Shadel Nagar         Project Address :       Meen.d         250001       State:         Undersaft       Meen.d         250001       State:         Data of Dargainzation:       Webron Foundation         2. Name of the organization:       Webron Foundation         3 (a) Nature of the organization:       Webron Foundation         3 (b) Nature of the Project       Ruming of Day care centre         (b) Date of commencement of Grant-In-Aid       03092012         from       01092013         (c) Yaer of Commencement of Grant-In-Aid       03092012         from       Velsone Foundation         Acknowledgment       UPUP00007750/POP109-159771         Page 1 of 5       Si(a) Complete address of (STD Code)/Fat. No         0(b) Complete address of (Station / Station /                                                                                                    | Project Details                                                             |                         |                        |                    |                     |   |
| 1. Applying for Financial       2015-16         Project Address :       123. Sharif Nagar         Itelsphone:                                                                                                    | Acknowledgment No.:                                                         | UP/UP/000               | 07750/IPOP/09-15/97    | 71                 |                     |   |
| Intervent in the second second sec                                | 1. Applying for Financial                                                   | 2015-16                 |                        |                    |                     |   |
| Project Address :       Meenul<br>20001         Telephone:                                                                                                    |                                                                             | 123, Shastr             | ri Nagar               |                    |                     |   |
| Internation       20001         Telephone::       Internation         Location Type:       Block/ Tethalt:       Diatrict:       State:         Detried HQ       MEERUT       UTTAR PRADESH         2. Name of the organization:       Weldone Foundation         3 (a) Nature of the Project       Running of Day care centre       (b) Date of commencement of the         (b) Date of commencement of Grant-In-Aid       0303/2012       (c) Weether the Project is recognized by the         (c) Weat of Registration       Ves                                                                                                    | Project Address :                                                           | Marri                   |                        |                    |                     |   |
| Telephone:       Image: Comparison of the analysis of the analysis of                                          |                                                                             | 250001                  |                        |                    |                     |   |
| Landmark       Near Bijghar         Location Type:       Block / Tehsit:       District:         Deskit H0       MEERUT       UTTAR PRADESH         2 Name of the organization:       Weldone Foundation         3 (a) Nature of the Project       Running of Day care centre         (b) Date of commencement of Grant-In-Aid       0109/2013         (c) Year of Commencement of Grant-In-Aid       0309/2012         from       0309/2012         (d) Whether the Project is recognized by the       Yes         4. Date of Registration       Veldone Foundation         Acknowledgment       UPUPD00007750IPOP09-159771       Page 1 of 5         S(a) Complete address of location on(s)[location wherever prog-       (STD Code)Tet. No       01216324587         (b) Nearest Railway Station / Bus Stand       Email       weldone fi@gmail.com         (b) Mether building is       Ovin       7(a) is the building utilized exclusively for this         Yes       (b) If no, Provide details of usage       Ovin       7(a) is the building utilized exclusively for this                                                                                                    | Telephone:                                                                  |                         |                        |                    |                     |   |
| Location Type:       Block/Tehsil:       District:       State:         Deficit HQ       MEERUT       UTTAR PRADESH         2. Name of the organization:       Weldone Foundation         3 (a) Nature of the Project       Running of Day care centre         (b) Date of commencement of the       0109/2013         (c) Year of Commencement of Grant-In-Aid       0309/2012         (d) Whether the Project is recognized by the       Yes         4. Date of Registration       Yes         4. Date of Registration       Page 1 of 5         NGO Name:       Weldone Foundation         Acknowledgment       UPIUP00007750IPOP09-159771       Page 1 of 5         Station on(s)[ocation wherever prog-       (STD Code)Tel No       01/215324566         (j) Nearest Railway Station / Bus Stand       Email       weldone f@gmail.com         (b) Nearest Railway Station / Bus Stand       Ovn       7.(a) is the building utilized axclusively for this         Yes       (b) If no, Provide details of usage       Ovn       7.(a) is the building utilized axclusively for this                                                                                                    | Landmark                                                                    | Near Bijligh            | har                    |                    |                     |   |
| Desirat HQ       MEERUT       UTTAR PRADESH         12. Name of the organization:       Weldone Foundation         3 (a) Nature of the Project       Running of Day care centre         (b) Date of commencement of the       01/09/2013         (c) Year of Commencement of Grant-In-Aid       03/09/2012         from       (d) Whether the Project is recognized by the       Yes         4. Date of Registration       Ves         4. Date of Registration       Ves         5.(a) Complete address of locali-<br>locali-<br>on(\$)location wherever prog-       (STD Code)TeL No       01/215324566         (station wherever prog-       (STD Code)TeL No       01/215324566         (b) Nearest Railway Station / Bus Stand       Email       weldone f(@grail.com         6. Whether building is       Ovn       7(A) is the building utilized exclusively for this       Yes                                                                                                    | Location Type:                                                              | Block / Tehsil:         | District:              |                    | State:              |   |
| 2. Name of the organization:       Weldone Foundation         3 (a) Nature of the Project       Running of Day care centre         (b) Date of commencement of the       0109/2013         (c) Year of Commencement of Grant-In-Aid       0309/2012         (d) Whether the Project is recognized by the       Yes         4. Date of Registration                                                                                                    | District HQ                                                                 |                         | MEERUT                 |                    | UTTAR PRADESH       |   |
| 2. Name of the organization:       Weldone Foundation         3 (a) Nature of the Project       Running of Day care centre         (b) Date of Commencement of the       0109/2013         (c) Year of Commencement of Grant-In-Aid       0309/2012         from       (d) Whether the Project is recognized by the         4. Date of Registration       Yes         4. Date of Registration                                                                                                    | 2. Name of the organization                                                 | n:                      | Weldone Foundatio      | n                  |                     |   |
| 3 (a) Nature of the Project       Running of Day care centre         (b) Date of commencement of the       01/09/2013         (c) Year of Commencement of Grant-In-Aid       03/09/2012         from       03/09/2012         (d) Whether the Project is recognized by the       Yes         4. Date of Registration                                                                                                    | 2. Name of the organization                                                 | n:                      | Weldone Foundatio      | n                  |                     |   |
| (b) Date of commencement of the       01/09/2013         (c) Year of Commencement of Grani-In-Aid       03/09/2012         from       03/09/2012         (d) Whether the Project is recognized by the       Yes         4. Date of Registration                                                                                                    | 3 (a) Nature of the Project                                                 |                         | Running of Day care    | e centre           |                     |   |
| (a) Date of commencement of Grant-In-Aid       0309/2012         (b) Whether the Project is recognized by the       Yes         4. Date of Registration                                                                                                    | (b) Date of commencement                                                    | t of the                | 01/00/2012             |                    |                     |   |
| (c) Year of Commencement of Grant-In-Aid       03/09/2012         (d) Whether the Project is recognized by the       Yes         (d) Whether the Project is recognized by the       Yes         4. Date of Registration                                                                                                    | (b) Date of commencement                                                    | or the                  | 01/09/2013             |                    |                     |   |
| (d) Whether the Project is recognized by the       Yes         (d) Whether the Project is recognized by the       Yes         4. Date of Registration                                                                                                    | (c) Year of Commencement<br>from                                            | t of Grant-In-Aid       | 03/09/2012             |                    |                     |   |
| (a) Whether building is          6) Names:       Weldone Foundation         Acknowledgment       UP/UP/00007750/POP/09-15/9771         Page 1 of 5                                                                                                    | (d) Whether the Design that                                                 | and and her the         | Vee                    |                    |                     |   |
| 4. Date of Registration         4. Date of Registration         A. Date of Registration         NGO Name:       Weldone Foundation         Acknowledgment       UP/UP/00007750/POP/09-15/9771       Page 1 of 5         5.(a) Complete address of locati-<br>on(s)location wherever prog-       (STD Code)Fax No       01215324566         (STD Code)Fax No       01216384587       (STD Code)Fax No       01216384587         (b) Nearest Railway Station / Bus Stand                                                                                                    | (a) whether the Project is r                                                | ecognized by the        | res                    |                    |                     |   |
| NGO Name: Weldone Foundation<br>Acknowledgment UP/UP/00007750/POP/09-15/9771 Page 1 of 5<br>5(a) Complete address of<br>locati-<br>on(s)location wherever prog-<br>(STD Code)Fax No 01216384587<br>Email weldone f@gmail.com<br>(b) Nearest Railway Station / Bus Stand<br>6. Whether building is Own<br>7(a) is the building utilized exclusively for this Yes<br>(b) If no, Provide details of usage                                                                                                    | A Data of Paciatastian                                                      |                         |                        |                    |                     |   |
| NGO Name:       Weldone Foundation         Acknowledgment       UP/UP/00007750/POP/09-15/9771       Page 1 of 5         5(a) Complete address of locati-<br>on(s)location wherever prog-       (STD Code)Tel. No       01/215324566         (STD Code)Fax No       01/216384587       (STD Code)Fax No         (b) Nearest Railway Station / Bus Stand       ueldone /@gmail.com         6. Whether building is       Ovn       7(a) Is the building utilized exclusively for this         7(a) Is the building utilized exclusively for this       Yes       (b) If no, Provide details of usage                                                                                                    | Pate of Registration                                                        |                         |                        |                    |                     |   |
| (a) Complete address of crati-<br>crati-<br>on(s)location wherever prog-       (STD Code)Fax No       01215324566         Email       weldone.f@gmail.com         b) Nearest Railway Station / Bus Stand                                                                                                    |                                                                             | Weldone Foundation      | n<br>DP/09-15/9771     |                    | Page 1 of 5         |   |
| 5.(a) Complete address of locati-<br>on(s)location wherever prog-       (STD Code)Fax No       012153245666         (STD Code)Fax No       01216384587         Email       weldone.f@gmail.com         (b) Nearest Railway Station / Bus Stand                                                                                                    |                                                                             |                         |                        |                    |                     | 1 |
| Iocati-<br>on(s)location wherever prog-<br>(b) Nearest Railway Station / Bus Stand     (STD Code)Fax No     01216384587       6. Whether building is     Own       7.(a) Is the building utilized exclusively for this     Yes       (b) If no, Provide details of usage     Own                                                                                                    | 5.(a) Complete address of                                                   |                         | (5                     | GTD Code)Tel. No   | 01215324566         |   |
| on(s)location wherever prog-     Email     weldone f@gmail.com       (b) Nearest Railway Station / Bus Stand                                                                                                    | locati-                                                                     |                         | (5                     | TD Code)Fax No     | 01216384587         |   |
| (b) Nearest Railway Station / Bus Stand<br>6. Whether building is<br>7.(a) is the building utilized exclusively for this<br>(b) If no, Provide details of usage                                                                                                    | on(s)location wherever p                                                    | prog-                   | F                      | mail               | weldone.f@amail.com |   |
| 6. Whether building is Own 7.(a) is the building utilized exclusively for this Yes (b) If no, Provide details of usage                                                                                                    | (h) Nooroet Paikway Station                                                 | A / Rue Stand           |                        |                    |                     |   |
| 6. Whether building is     Own       7.(a) is the building utilized exclusively for this     Yes       (b) If no, Provide details of usage     Image: Comparison of the second second secon                                                                                         | (of realist natiway station                                                 |                         |                        |                    |                     |   |
| 7.(a) is the building utilized exclusively for this     Yes       (b) If no, Provide details of usage     (b) If no, Provide details of usage                                                                                                    | 6. Whether building is                                                      |                         | 0                      | wn                 |                     |   |
| (b) If no, Provide details of usage                                                                                                    | 7.(a) Is the building utilized                                              | l exclusively for this  | Y                      | es                 |                     |   |
| ··· ·                                                                                                    |                                                                             | usage                   |                        |                    |                     |   |
| 8. Building Detail                                                                                                    | (b) If no, Provide details of                                               | •                       |                        |                    |                     |   |
| (a) Area Of Ruildinn                                                                                                    | (b) If no, Provide details of<br>8. Building Detail                         |                         |                        |                    |                     |   |
|                                                                                                    | (b) If no, Provide details of<br>8. Building Detail                         |                         |                        |                    | 1                   |   |
| (b) Total Number of Rooms                                                                                                    | (b) If no, Provide details of<br>8. Building Detail<br>(a) Area Of Building |                         |                        |                    |                     |   |

# vii. NGO can Print Full Application in pdf format as shown below.

26

| 1                                                                                                    |                                                                                                    |                                                                                                    |                                                                                                    |                                                                |                                                                |                               |                  |                        |                             |   |  |    |          |
|----------------------------------------------------------------------------------------------------|----------------------------------------------------------------------------------------------------|----------------------------------------------------------------------------------------------------|----------------------------------------------------------------------------------------------------|----------------------------------------------------------------|----------------------------------------------------------------|-------------------------------|------------------|------------------------|-----------------------------|---|--|----|----------|
| 10. Wheth                                                                                                    | ner the practice                                                                                                    | of joint opera                                                                                                    | tion of Bank A                                                                                                    | ccounts                                                        | is being                                                       |                               |                  |                        |                             |   |  |    |          |
| 11. Wheth                                                                                                    | ner the Statemer                                                                                                    | t of accounts                                                                                                    | s submitted alo                                                                                                    | ong with                                                       | the                                                            |                               |                  |                        |                             | 1 |  |    |          |
| 12. Detail                                                                                                    | s of bank accou                                                                                                    | nts in which                                                                                                    | grant-in-aid rel                                                                                                    | eased, d                                                       | luring last t                                                  | hree financia                 | il year          | rs,                    |                             | 1 |  |    |          |
| Grant- S<br>in- r<br>Aid for r<br>Financ                                                                                                    | Sanctio Date<br>n Letter<br>no.                                                                                                    | Recurrin<br>Amount                                                                                                    | g Non-<br>Recurring<br>Amount                                                                                                    | Bank A<br>no.                                                  | ccount N                                                       | Name & Addr<br>of Bank        | ess              | Perso<br>Oper<br>joint | ons<br>ating The<br>Account |   |  |    |          |
| 2013-14 v                                                                                                    | rdsds 03/09/20                                                                                                    | 013 23000.0                                                                                                    | 1000.0                                                                                                    | 12321                                                          | 4                                                              | Allahabad Bar                 | k                | Ajay                   | Kumar                       |   |  |    |          |
|                                                                                                    |                                                                                                    |                                                                                                    |                                                                                                    |                                                                |                                                                |                               |                  |                        |                             | 1 |  |    |          |
| 13.The an                                                                                                    | nount of suppor                                                                                                    | t sought from                                                                                                    | the Ministry f                                                                                                    | or recur                                                       | ring grant-i                                                   | n-aid                         |                  |                        |                             | 1 |  |    |          |
| Cost Hea                                                                                                    | d Group                                                                                                    |                                                                                                    |                                                                                                    |                                                                |                                                                |                               | Rs. in           | Lakhs                  |                             | 1 |  |    |          |
| (a) Recur                                                                                                    | ring                                                                                                    |                                                                                                    |                                                                                                    |                                                                |                                                                |                               |                  |                        |                             | 1 |  |    |          |
| Total                                                                                                    |                                                                                                    |                                                                                                    |                                                                                                    |                                                                |                                                                | 0                             | 0                |                        |                             | 1 |  |    |          |
| 14. Wheth                                                                                                    | ner List of Benef                                                                                                    | iciaries adde                                                                                                    | d as per Form                                                                                                    | -1                                                             |                                                                | Y                             | es               |                        |                             | 1 |  |    |          |
| 15. Wheth                                                                                                    | ner List of Mana                                                                                                    | jing Committ                                                                                                    | ee added as p                                                                                                    | er Form                                                        | • 11                                                           | Y                             | es               |                        |                             | 1 |  |    |          |
| 16. Wheth                                                                                                    | ner the List of Er                                                                                                    | nployees add                                                                                                    | led as per Forr                                                                                                    | n - III                                                        |                                                                | Y                             | es               |                        |                             | 1 |  |    |          |
| 17. No. of                                                                                                    | Older person s                                                                                                    | erved                                                                                                    |                                                                                                    |                                                                |                                                                |                               |                  |                        |                             |   |  |    |          |
| Between                                                                                                    | 60-70 years                                                                                                    | Between                                                                                                    | 70-80 years                                                                                                    | AI                                                             | bove 80 yea                                                    | irs                           | Tot              | tal                    |                             |   |  |    |          |
| 40                                                                                                    |                                                                                                    | 35                                                                                                    |                                                                                                    | 15                                                             |                                                                |                               | 90               |                        |                             |   |  |    |          |
| 18. Availa                                                                                                    | bility of the follo                                                                                                    | wing at cent                                                                                                    | re                                                                                                    |                                                                |                                                                |                               |                  |                        |                             |   |  |    |          |
| Lighting                                                                                                    |                                                                                                    |                                                                                                    |                                                                                                    | Y                                                              | es                                                             |                               |                  |                        |                             |   |  |    |          |
| _                                                                                                    |                                                                                                    |                                                                                                    |                                                                                                    |                                                                |                                                                |                               |                  |                        |                             |   |  |    |          |
|                                                                                                    |                                                                                                    | Weldere F                                                                                                    |                                                                                                    |                                                                |                                                                |                               |                  |                        |                             | 1 |  |    |          |
| Acknowle                                                                                                    | ndament                                                                                                    | UP/UP/0000                                                                                                    | 7750/IPOP/09                                                                                                    | 15/9771                                                        |                                                                |                               |                  | Page 2                 | of 5                        | 1 |  | ΘÐ | <b>]</b> |
| Portable<br>Toilet Fac                                                                                                    | Water<br>:ility                                                                                                    |                                                                                                    |                                                                                                    | Y<br>Y                                                         | es<br>es                                                       |                               |                  |                        |                             |   |  |    |          |
| 19. Detail                                                                                                    | s of Medical che                                                                                                    | ckup and tre                                                                                                    | atment of the /                                                                                                    | \ged                                                           |                                                                |                               | _                |                        |                             | 1 |  |    |          |
| i. Annual                                                                                                    | expenditure on                                                                                                    | medicines                                                                                                    |                                                                                                    |                                                                |                                                                |                               |                  |                        |                             |   |  |    |          |
| Current y                                                                                                    | ear                                                                                                    |                                                                                                    |                                                                                                    | P                                                              | revious ye                                                     | ar                            |                  |                        |                             | 1 |  |    |          |
|                                                                                                    |                                                                                                    |                                                                                                    |                                                                                                    |                                                                |                                                                |                               |                  |                        |                             | 1 |  |    |          |
| ii) Whethe                                                                                                    | er there is a full                                                                                                    | ime doctor o                                                                                                    | r a part time d                                                                                                    | octor                                                          |                                                                |                               |                  |                        |                             | 1 |  |    |          |
| iii) if the c                                                                                                    | loctor is part tim                                                                                                    | e the numbe                                                                                                    | r of visit per m                                                                                                    | onth                                                           |                                                                |                               |                  |                        |                             | 1 |  |    |          |
| iv) the fee                                                                                                    | paid to the nar                                                                                                    | time doctor                                                                                                    | per month                                                                                                    |                                                                |                                                                |                               |                  |                        |                             |   |  |    |          |
|                                                                                                    |                                                                                                    |                                                                                                    |                                                                                                    |                                                                |                                                                |                               |                  |                        |                             |   |  |    |          |
| v) Wheth                                                                                                    | a why mineral -                                                                                                    | ervice is nrev                                                                                                    | rided                                                                                                    |                                                                |                                                                |                               |                  |                        |                             |   |  |    |          |
| v) Whethe                                                                                                    | mbor of bonofic                                                                                                    | ervice is prov                                                                                                    | rided                                                                                                    | unarlin -                                                      | sea of MM                                                      | N                             |                  |                        |                             |   |  |    |          |
| v) Whether<br>vi) the nu                                                                                                    | mber of benefic                                                                                                    | ervice is prov<br>aries served<br>f vieit by the                                                                                                    | rided<br>for the whole ;<br>mobile way as                                                                                                    | /ear(in c                                                      | ase of MML                                                     | J)                            |                  |                        |                             |   |  |    |          |
| v) Whether<br>vi) the nu<br>vii) the av                                                                                                    | mber of benefic<br>verage number o                                                                                                    | ervice is prov<br>aries served<br>f visit by the                                                                                                    | rided<br>for the whole<br>mobile van pe                                                                                                    | year(in c<br>r month                                           | ase of MML<br>in case of                                       | J)                            |                  |                        |                             |   |  |    |          |
| v) Whether<br>vi) the nu<br>vii) the av<br>viii) the n                                                                                                    | mber of benefic<br>verage number o<br>umber of visits t                                                                                                    | ervice is prov<br>aries served<br>f visit by the<br>he social wo                                                                                               | rided<br>for the whole<br>mobile van pe<br>rker paid to rea                                                                                                    | vear(in c<br>r month<br>ach out t                              | ase of MML<br>in case of<br>o older per                        | J)<br>sons for the            | whole            |                        |                             |   |  |    |          |
| v) Whether<br>vi) the nu<br>vii) the av<br>viii) the n<br>20. Nutriti                                                                                                    | mber of benefic<br>rerage number o<br>umber of visits f                                                                                                    | ervice is prov<br>aries served<br>f visit by the<br>he social wo<br>ase of OAH/D                                                                               | rided<br>for the whole<br>mobile van pe<br>rker paid to rea                                                                                                    | year(in c<br>r month<br>ach out t                              | ase of MML<br>in case of<br>o older per                        | J)<br>sons for the            | whole            |                        |                             |   |  |    |          |
| v) Whether<br>vi) the nu<br>vii) the av<br>viii) the av<br>viii) the n<br>20. Nutriti<br>No.of mea                                                                                                    | mber of benefic<br>rerage number of<br>umber of visits t<br>ion Support(in c<br>als per day/per                                                                                                    | aries served<br>f visit by the<br>he social wo<br>ase of OAH/C                                                                                                 | rided<br>for the whole<br>mobile van pe<br>rker paid to re<br>NCC)<br>Breakfast/ever                                                                                                    | year(in c<br>r month)<br>ach out t                             | ase of MML<br>in case of<br>o older per                        | J)<br>sons for the            | whole            | exp/per persor         | 1                           |   |  |    |          |
| v) Whether<br>vi) the nu<br>vii) the av<br>viii) the av<br>viii) the n<br>20. Nutriti<br>No.of mea                                                                                                    | mber of benefic<br>rerage number o<br>umber of visits t<br>ion Support(in c<br>als per day/per                                                                                                    | aries served<br>f visit by the<br>he social wo<br>ase of OAH/D                                                                                                 | rided<br>for the whole<br>mobile van pe<br>rker paid to rei<br>rker paid to rei<br>rker paid to rei<br>rker paid to rei<br>rker paid to rei                                                                                                    | year(in c<br>r month)<br>ach out t<br>ing tea/j                | ase of MML<br>in case of<br>o older per                        | J)<br>sons for the<br>Average | whole<br>! Daily | ,<br>exp/per persoe    | 1                           |   |  |    |          |
| v) Whether<br>vi) the nu<br>vii) the nu<br>viii) the n<br>20. Nutriti<br>No.of mea                                                                                                    | mber of benefic<br>rerage number of<br>umber of visits t<br>umber of visits t<br>ion Support(in<br>als per day/per                                                                                                    | ervice is prov<br>aries served<br>f visit by the<br>he social wo<br>ase of OAH/C                                                                               | rided<br>for the whole (<br>mobile van pe<br>rker paid to rea<br>rker paid to rea<br>rker paid to rker paid to rker paid to rker paid to rea<br>rker paid to rker paid to rke | year(in c<br>r month)<br>ach out t<br>ing tea/)                | ase of MML<br>in case of<br>o older per                        | J)<br>sons for the<br>Average | whole<br>Daily   | exp/per persor         |                             |   |  |    |          |
| v) Whether<br>vi) the nu<br>vii) the av<br>viii) the av<br>viii) the n<br>20. Nutriti<br>No.of mea<br>21. Produ<br>a) Whether                                                                                                    | mber of benefic<br>rerage number of<br>umber of visits t<br>umber of visits t<br>ion Support(in c<br>als per day/per<br>ctive Activities<br>ar there are any                                                                       | arvice is prov<br>aries served<br>f visit by the<br>he social wo<br>ase of OAH/D<br>facilities for p                                                           | rided<br>for the whole<br>mobile van pe<br>rker paid to rea<br>rker paid to rea<br>rcC)<br>Breakfast/ever                                                                                                    | vear(in c<br>r month)<br>hach out t<br>ing tea/p               | ase of MMU<br>in case of<br>o older per<br>Der                 | J)<br>sons for the<br>Average | whole<br>Daily   | expiper person         |                             |   |  |    |          |
| v) Whether<br>vi) the nu<br>vii) the av<br>viii) the av<br>viii) the n<br>20. Nutriti<br>No.of mea<br>21. Produ<br>a) Whether<br>b) If the a                                                                                                    | mber of benefic<br>rerage number of<br>umber of visits t<br>umber of visits t<br>non Support(in c<br>als per day/per<br>ctive Activities<br>or there are any<br>nswer to the ab                                                    | arice is prov<br>aries served<br>f visit by the<br>he social wo<br>ase of OAH/D<br>i<br>facilities for p<br>ove is yes oiv                                     | rided<br>for the whole y<br>mobile van pe<br>rker paid to rev<br>CC)<br>Breakfast/ever                                                                                                    | rear(in c<br>r month)<br>ach out t<br>ing tea/p<br>vity for t  | ase of MML<br>in case of<br>o older per<br>ber<br>he<br>tites: | J)<br>sons for the<br>Average | whole<br>b Daily | exp/per persor         |                             |   |  |    |          |
| <ul> <li>v) Whethkey</li> <li>vi) the nu</li> <li>vii) the nu</li> <li>viii) the nu</li> <li>viii) the nu</li> <li>viii) the nu</li> <li>20. Nutriti</li> <li>21. Produ</li> <li>a) Whethkey</li> <li>b) If the a</li> <li>i) No. of means</li> </ul>                                        | mber of benefic<br>rerage number of<br>umber of visits t<br>umber of visits t<br>ion Support(in c<br>als per day/per<br>ctive Activities<br>ar there are any<br>nswer to the ab<br>persons involver                                | arvice is prov<br>aries served<br>f visit by the<br>he social wo<br>ase of OAH/C<br>facilities for p<br>facilities for p<br>we is yes giv<br>in such acti      | rided<br>for the whole y<br>mobile van pe<br>rker paid to rea<br>rker paid to rea<br>rker paid to rker paid to rea<br>rker paid to rker paid to rker paid to rker paid to rker paid to rea<br>rker paid to rker paid to rker paid                                                                | rear(in c<br>r month)<br>ing tea/p<br>vity for t               | ase of MML<br>in case of<br>o older per<br>per<br>he<br>ties:  | J)<br>sons for the<br>Average | whole<br>Daily   | exp/per persor         |                             |   |  |    |          |
| v) Whethor<br>vi) the nu<br>vii) the av<br>viii) the n<br>20. Nutriti<br>20. Nutriti<br>21. Produ<br>a) Whethor<br>b) If the a<br>i) No. of p                                                                                                    | mber of benefic<br>merage number of<br>umber of visits t<br>umber of visits t<br>ion Support(in c<br>als per day/per<br>active Activities<br>ar there are any<br>nswer to the ab<br>bersons involved                               | arice is prov<br>aries served<br>f visit by the<br>he social wo<br>ase of OAH/C<br>facilities for p<br>we is yes giv<br>i in such activities                   | rided<br>for the whole ,<br>mobile van pe<br>rker paid to re-<br>cCC)<br>Breakfast/ever<br>broductive acti<br>re details of su<br>vity                                                                                                    | vear(in c<br>r month)<br>hach out t<br>ing tea/p<br>vity for t | in case of MML<br>in case of<br>o older per                    | J) sons for the Average       | whole<br>Daily   | exp/per person         |                             |   |  |    |          |
| v) Whethold<br>vi) the nu<br>vii) the av<br>viii) the n<br>20. Nutriti<br>21. Produ<br>a) Whethol<br>b) If the a<br>ii) No. of p<br>iii) Income                                                                                                    | mber of benefic<br>rerage number of<br>umber of visits t<br>ion Support(in c<br>als per day/per<br>ctive Activities<br>er there are any<br>nswer to the abi<br>versons involvec<br>e per year from s                               | arvice is prov<br>aries served<br>f visit by the<br>he social wo<br>ase of OAH/C<br>ase of OAH/C<br>facilities for p<br>ove is yes giv<br>i in such activities | rided<br>for the whole ,<br>mobile van pe<br>riker paid to re-<br>icCC)<br>Breakfast/ever<br>broductive acti<br>e details of su<br>vity<br>s for:                                                                                                    | vear(in c<br>r month)<br>ing tea/p<br>vity for t               | ase of MMU<br>in case of<br>o older per                        | J) sons for the Average       | whole<br>Daily   | exp/per persor         |                             |   |  |    |          |
| v) Whethol<br>vi) the nu<br>vii) the av<br>viii) the av<br>viii) the n<br>20. Nutriti<br>21. Produ<br>21. Produ<br>21. Produ<br>b) If the a<br>i) No. of p<br>ii) Income<br>Beneficia                                                                                                    | mber of benefic<br>rerage number of<br>umber of visits t<br>umber of visits t<br>ion Support(in c<br>als per day/per<br>ctive Activities<br>ar there are any<br>nswer to the abo<br>versons involvec<br>o per year from s<br>rites | arice is prov<br>aries served<br>f visit by the<br>he social wo<br>ase of OAH/C<br>ase of OAH/C<br>facilities for p<br>ove is yes giv<br>i in such activities  | for the whole ;<br>mobile van pe<br>riker paid to re-<br>ICC)<br>Breakfast/ever<br>productive acti<br>e details of su<br>rity<br>s for:                                                                                                    | vear(in c<br>r month <br>ach out t<br>ing tea/p<br>vity for t  | ase of MMU<br>in case of<br>o older per<br>Der                 | J) Average                    | whole            | exp/per persor         | 1<br>1<br>RS                |   |  |    |          |
| <ul> <li>v) Wheth</li> <li>v) Wheth</li> <li>vi) the nu</li> <li>vii) the av</li> <li>viii) the n</li> <li>20. Nutriti</li> <li>No. of mean</li> <li>21. Produ</li> <li>a) Wheth</li> <li>b) If the a</li> <li>i) No. of p</li> <li>ii) Income</li> <li>Beneficia</li> <li>Centre</li> </ul> | mber of benefic<br>rerage number of<br>umber of visits t<br>ion Support(in c<br>als per day/per<br>ctive Activities<br>er there are any<br>nswer to the ab-<br>bersons involvec<br>e per year from s<br>ries                       | aries served<br>f visit by the<br>he social wo<br>asse of OAHIC<br>asse of OAHIC<br>lacilities for f<br>in such activities                                     | rided<br>for the whole ;<br>mobile van pe<br>riker paid to re-<br>icCC)<br>Breakfast/ever<br>Breakfast/ever<br>oroductive acti<br>re details of su<br>vity<br>s for:                                                                                                    | /ear(in c<br>r month <br>ach out t<br>ing tea/p                | ase of MMU<br>in case of<br>o older per                        | J) sons for the Average       | whole<br>b Daily | exp/per person         | 1<br>RS<br>RS               |   |  |    |          |

.

| 22. Other Activities(other than productive activities)                                                                                            |                                                          |                                                             |               |
|----------------------------------------------------------------------------------------------------|----------------------------------------------------------|-------------------------------------------------------------|---------------|
| Whether any social service is undertaken by the centre                                                                                            |                                                          | Yes                                                         |               |
| a) By adopting specific area                                                                                                    |                                                          |                                                             |               |
| 23 Are there any linkages with any other organization/incl                                                                                        | titution if so places and                                | scify the name of the organistion                           |               |
| 23. Are there any linkages with any other organization inst                                                                                       | utuuon n so,piease spe                                   | city the name of the organistion                            |               |
| i) Nutrition                                                                                                    |                                                          |                                                             |               |
| Name of the Organisation                                                                                                    |                                                          |                                                             |               |
| ii) Recreation                                                                                                    |                                                          |                                                             |               |
| Name of the Organisation                                                                                                    |                                                          |                                                             |               |
|                                                                                                    |                                                          |                                                             |               |
| NGO Name: Weldone Foundation                                                                                                    |                                                          |                                                             |               |
| Acknowledgment UP/UP/00007750/IPOP/09-15/97                                                                                                    | 171                                                      | Page 3 of 5                                                 |               |
|                                                                                                    |                                                          |                                                             |               |
|                                                                                                    |                                                          |                                                             | -             |
| iii) Health                                                                                                    | 1                                                        |                                                             |               |
| Name of the Organisation                                                                                                    |                                                          |                                                             |               |
| iv) VocationalTraining                                                                                                    |                                                          |                                                             |               |
| Name of the Organisation                                                                                                    |                                                          |                                                             |               |
| v) Any other sector                                                                                                    |                                                          |                                                             |               |
| Name of the Organisation                                                                                                    |                                                          |                                                             |               |
| 24. Whether Fund flow statement enclosed as                                                                                                    |                                                          |                                                             |               |
| VERIFICATION                                                                                                    | 1                                                        |                                                             |               |
| Certified that above information is in accordance with the record                                                                                 | ds and accounts audited                                  | / to be audited and is correct to the                       |               |
| authorized the undersigned by a meal-line 04/00/045                                                                                               | to worth and extend the                                  | statement of information for                                |               |
| autorized the undersigned by a resolution 01/09/2015                                                                                              | from the Ministry of Cont                                | statement or information for                                |               |
| or momoning the scheme for which grants-in-aid was received t                                                                                     | noni the ministry of Soci                                | ai sustice α empowerment, Govt.                             |               |
| c. If the State or the Central Government have reasons to believ<br>the Government of India may stop payment of further installm                  | ve that the grant is not be<br>nents and recover earlier | ing utilised for approved purposes;<br>grant in such manner |               |
| d The institution shall exercise reasonable economy in its worki                                                                                  | ing and particularly in re                               | spect of expenditure                                        |               |
| e. In the case of grant for buildings, the construction will be com                                                                               | pleted within a period of                                | two years from the date of receipt                          |               |
|                                                                                                    | ,                                                        | ,                                                           |               |
| <ol> <li>No change in the Plan of buildings, the construction will be m</li> </ol>                                                                | hade without the prior ap                                | proval of the                                               |               |
| g Progress reports on the project will be furnished at regular into                                                                               | ervals as may be specifi                                 | ed by the                                                   |               |
| h. The organisation will bear 10% of the estimated expenditure of                                                                                 | or the balance of the esti                               | imated expenditure on the project                           |               |
| <ol> <li>The organisation agrees to make reservation for the Schedul<br/>appointment against the posts required for the working of the</li> </ol> | led Castes/Schedule Tril<br>organisation in accorda      | be candidate/Disabled persons for<br>nce with instructions  |               |
| j. It is hereby certified that no grant is being received for the sar                                                                             | me project from any othe                                 | r (Govt, Private or                                         |               |
| Signature                                                                                                    |                                                          | 10                                                          |               |
| Name of Authorised Person:                                                                                                    | Aiav Kumar                                               |                                                             |               |
| name vi Auliviiseu Feisvii.                                                                                                    | ryay Numai                                               |                                                             |               |
|                                                                                                    |                                                          |                                                             |               |
|                                                                                                    |                                                          |                                                             |               |
| Acknowledgment UP/UP/00007750/IPOP/09-15/97                                                                                                    | 171                                                      | Page 4 of 5                                                 |               |
|                                                                                                    |                                                          |                                                             |               |
|                                                                                                    |                                                          |                                                             |               |
|                                                                                                    |                                                          |                                                             |               |
| Office Seal                                                                                                    |                                                          |                                                             | 🗄 🗔 Q, Q, 💾 🖨 |
| Office Seal                                                                                                    |                                                          |                                                             | 🗄 🗔 Q Q 💾 🖶   |

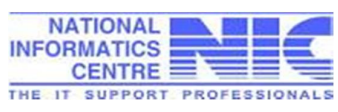

|    |                                                                                                    | 1  |
|----|----------------------------------------------------------------------------------------------------|----|
| S. | Document Uploaded By Now                                                                                                    |    |
| 1  | Certified copy of the Registration Certificate under Societies Registration Act, 1860 or Charitable Trust Act etc.                                                                                  |    |
| 2  | Memorandum of Association and copies of rules, aims and objectives of the organization                                                                                                    |    |
| 3  | Annual Report for previous year                                                                                                    |    |
| 4  | Balance Sheel( including receipt and payment account) and Income and Expenditure Account of the previous year                                                                                       |    |
| 4  | Balance Sheet( including receipt and payment account) and Income and Expenditure Account of the previous year                                                                                       | -  |
| 5  | Audit Report comprising Balance Sheet, Income & Expenditure Statement and Receipt & Payment account for<br>previous year                                                                            |    |
| 6  | List of Management/Managing Committee Members                                                                                                    |    |
| 7  | List of Staff engaged in the project showing their name, designation and category of staff (SC/ST/OBC) engaged by<br>the organisation                                                               |    |
| 8  | List of beneficiaries                                                                                                    |    |
| 9  | Utilization Certificate in respect of grants released in the previous year                                                                                                    |    |
| 10 | Audited UC, in the prescribed format for grant sanctioned last year showing correct sanction No., account and date of<br>sanction, duly signed by the Chartered accountant and countersigned by the |    |
| 11 | Budget Estimate                                                                                                    |    |
| 12 | Bond/PSR/Bank Details with clear RTGS/IFSC code , PANTAN/TIN No.                                                                                                    |    |
| 13 | Statement of accounts of previous year                                                                                                    |    |
| 14 | Rent agreement with details of accommodation, address signature of witness etc                                                                                                    |    |
| 15 | List of Staff/Employees                                                                                                    |    |
|    |                                                                                                    |    |
|    |                                                                                                    |    |
|    |                                                                                                    |    |
|    |                                                                                                    |    |
| -  | Name: Weldone Foundation                                                                                                    | į  |
| A  | nowledgment UP/UP/00007560/POP/09-15/9771 Page 5 of 5                                                                                                    |    |
|    |                                                                                                    |    |
|    |                                                                                                    | i. |
|    |                                                                                                    |    |

# 6.6 View Status of the Application Proposal

 NGO can view the status of his application any time after login and take the printout of Acknowledgement Receipt.
 Present status of NGO proposal after final submission is shown "Pending with District Officer".

| MINISTRY OF SOCIA                                                                   | PROPOSAL TRACK<br>AL JUSTICE & EMPOWEI | ING SYS<br>RMENT | STEM                          | My Accour                                                                             |                                |
|-------------------------------------------------------------------------------------|----------------------------------------|------------------|-------------------------------|---------------------------------------------------------------------------------------|--------------------------------|
|                                                                                     |                                        |                  |                               |                                                                                       | Welcome! Weldone Foundation    |
| <ul> <li>Know Your Application Status</li> <li>Application Submit By NGO</li> </ul> | Online Subm                            | ission of a      | pplication for the Fir        | nanacial Year 2015-16 has b                                                           | een enabled. NGO m             |
| Signature Enter Bank Details                                                        | NGO ID:                                | UP/0             | 0007750                       |                                                                                       |                                |
| Mew Bank Details                                                                    | NGO Name:                              | Welde            | one Foundation                |                                                                                       |                                |
| Deendayal Disabled Rehabilitation<br>Scheme(DDRS)                                   |                                        |                  | Financial Year                | r 2015-16 V                                                                           |                                |
| Assistance to Disabled Persons for<br>Purchase/ Fitting of Aids and                 |                                        |                  | Search                        | Reset                                                                                 | Displaying 1 of 1.             |
| Prevention of Alcoholism and<br>Substance(Drugs) Abuse                              | Acknowledgment No.                     | Scheme<br>Name   | Processed through<br>State/UT | Directly processed by Central<br>Ministry<br>for Advance GIA for ongoing cases<br>>=3 | Applied Financial<br>Date Year |
| Integrated Programme for Older<br>Persons (IPOP)                                    |                                        |                  |                               | years & Ongoing RRTC Cases                                                            |                                |
| Grant in Aid to Voluntary<br>Organisations working for Scheduled                    | 15/9771<br>Print Receipt               | IPOP             | Pending with District Office  |                                                                                       | 22/09/2015 2015-16             |
| Assistance to Voluntary<br>Organizations for Welfare of OBCs                        | Note: Click on Acknowledgmer           | t Number to view | v the Form.                   |                                                                                       |                                |
| Note: Click on programme name to apply.                                             |                                        |                  |                               |                                                                                       |                                |
|                                                                                     | ) 🕘 🖊 🙆                                | <b>W</b>         |                               | EN 🚎                                                                                  | ? - # 🧠 🖻 🖤                    |
| 6 🖸 🚺 📋 🌘                                                                           |                                        |                  |                               |                                                                                       |                                |

ii. NGO can see the status of his application through the option"Know your application Status" provided on the login page.

|                                                                     | ngo-status               |                                                                                       |                |
|---------------------------------------------------------------------|--------------------------|---------------------------------------------------------------------------------------|----------------|
| ★ Bookmarks 📋 NICEmail Version 7 🛂 Delete                           | your cache a G Google    | 🗅 http://mail.gov.in/ is 🗋 New Tab 📑 Facebook G New Tab 🖯 My Account 📑 Sunil Dutt Shi | arma 📋 @Gov.in |
| ONLINE NGO P<br>MINISTRY OF SOCIA<br>GOVT OF INDIA                  | ROPOSAL TRA              | CKING SYSTEM<br>WERMENT My Account                                                    | Logout C-MSJEN |
|                                                                     |                          |                                                                                       |                |
| Know Your Application Status                                        | List of Forms            |                                                                                       |                |
| Application Submit By NGO                                           | NGO ID:                  | UP/00007750                                                                           |                |
| Si Enter Bank Details                                               | NGO Name:                | Weldone Foundation                                                                    |                |
| 🥸 View Bank Details                                                 |                          | Acknowldgement No:*select V                                                           |                |
| Deendayal Disabled Rehabilitation<br>Scheme(DDRS)                   |                          | Search Reset                                                                          |                |
| Assistance to Disabled Persons for<br>Purchase/ Fitting of Aids and | Note: Click on Acknowled | gment Number to view the Status of Form.                                              |                |
| Prevention of Alcoholism and<br>Substance(Drugs) Abuse              |                          |                                                                                       |                |
| Teterented December (or Older                                       |                          |                                                                                       |                |
| Persons (IPOP)                                                      |                          |                                                                                       |                |
| Grant in Aid to Voluntary<br>Organisations working for Scheduled    |                          |                                                                                       |                |

iii. NGO will select Acknowledgement No. of the application and the status of application will appear as shown below.

| -                                                                   |                                 |                                                                                             | 0                        | 23 Sep, 2015                                  |
|---------------------------------------------------------------------|---------------------------------|---------------------------------------------------------------------------------------------|--------------------------|-----------------------------------------------|
| ONLINE NGO I<br>MINISTRY OF SOCIA<br>GOVT OF INDIA                  | ROPOSAL TRACKI                  | NG SYSTEM<br>MENT                                                                           | S.                       |                                               |
|                                                                     | List of Forms                   |                                                                                             |                          | WEICONE, WEIGONE FOUNDATION                   |
| Know Your Application Status                                        |                                 |                                                                                             |                          |                                               |
| NGO Application Submit By NGO                                       | NGO ID:                         | 0P/00007750                                                                                 |                          |                                               |
| 🥸 Enter Bank Details                                                | NGO Name:                       | Weldone Foundation                                                                          |                          |                                               |
| Sy View Bank Details                                                |                                 | Acknowldgement No:* UP/U                                                                    | P/00007750/IPOP/09-15/97 | 71 🔻                                          |
| Deendayal Disabled Rehabilitation<br>Scheme(DDRS)                   |                                 | Search                                                                                      | Reset                    |                                               |
| Assistance to Disabled Persons for<br>Purchase/ Fitting of Aids and |                                 | Your application will be<br>forwarded to concerned District                                 |                          |                                               |
| Prevention of Alcoholism and<br>Substance(Drugs) Abuse              | Application Current Status:     | Officer (Automatically).<br>Provided District Officer has<br>registered himself for 'Online | Scheme Applied For:      | Integrated Programme for Older Persons (IPOP) |
| Integrated Programme for Older<br>Persons (IPOP)                    |                                 | NGO System'                                                                                 |                          |                                               |
|                                                                     | Acknowledgment No:              | UP/UP/00007750/IPOP/09-15/9771                                                              |                          |                                               |
| Grant in Aid to Voluntary<br>Organisations working for Scheduled    | Applied Date:                   | 22/09/2015                                                                                  | Financial Year:          | 2015-16                                       |
| Assistance to Voluntary<br>Organizations for Welfare of OBCs        | Note: Click on Acknowledgment N | lumber to view the Status of Form.                                                          |                          |                                               |
|                                                                     | ) 🕘 🔼 🖾                         |                                                                                             |                          | en 📾 🕐 🔺 🖽 🕾 🍽 🗊 🕪                            |
|                                                                     |                                 |                                                                                             |                          |                                               |
|                                                                     |                                 |                                                                                             | NATIO                    | NAL SAL                                       |
|                                                                     |                                 |                                                                                             | INFORMA.                 | TICS MINING IN AN                             |

iv. NGO should approach the District Social Welfare Office for physical submission of his/her application proposal.

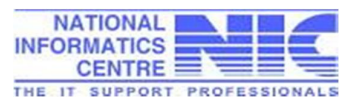

# 7. Frequently Asked Questions:

- Q. 1. How can I apply for Grants in Aid to NGOs for the schemes of the Ministry of Social Justice and Empowerment?
- A. 1. NGO have to register on the portal <u>http://ngograntsje.gov.in</u> where NGO should enter NGO User ID and Password of his/her choice. It will be used every time by NGO while using NGO application.
- Q. 2. I have forgotten my password for NGO application. How can I retrieve or re-set my password?
- A. 2. NGO can use Forget Password option provided on the homepage.
   An OTP will be sent to the NGO's registered e-Mail ID and mobile no. Using this OTP, NGO can re-set the password.
- Q. 3. I tried to re-set my password using Forget Password but did not get SMS on my registered mobile.
- A. 3. There may be some issue with SMS Gateway Server or delay in SMS delivery. NGO can find OTP in your registered e-Mail account also.
- Q. 4. I got OTP in my registered e-Mail while tried to re-set password. But I got automatically logged out when I tried to submit it.
- A. 4. While checking mails for OTP received, user got logout due to session timeout. The OTP is valid for 24 hrs. and can be used by NGO for re-setting password.
- Q. 6. My Bank name is not appearing in the combo box while entering my Bank account details in the application.
- A. 6. NGO should send scanned copy of his/her pass book bearing bank account, address, district, IFSC Code, MICR code etc. certified by the bank to <u>support-ngo.msje@nic.in</u> for updating bank master file.

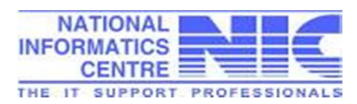

- Q. 7. I want to edit my bank details on NGO Portal of the Ministry.
- A. 7. Bank details of NGO is not editable but NGO can add another bank account details on the portal.
- Q. 8. I am unable to save my application details and the error message "You don't have privilege to access.. Click here to go to Homepage" appears on the screen.
- A. 8. Since the application form of schemes is lengthy and takes time to enter. It is recommended that NGO should keep on saving application details after every 5-7 minutes in draft mode. Session timeout for application is 10 minutes which leads NGO to logout, if not saved the application within 10 minutes.
- Q. 9. I have entered some wrong information in the application form by mistake. Can I update the same now?
- A. 9. Yes, NGO can update the application details, but only if the application is lying with NGO in draft mode. NGO have to click Edit Application option provided in the login page.
- Q. 10. During uploading of documents, I uploaded some invalid documents in the application form by mistake. Can I update the same now?
- A. 10. Yes, NGO can choose the related correct document and click Upload option. The desired document will be replaced but only if the application is lying pending with NGO in draft mode.
- Q. 11. I am not able to upload necessary document of the scheme online for my application?
- A. 11. Recommended size and format of the documents to be uploaded is3 MB in PDF format (200DPI) only. Take this much into consideration.
- Q. 12. After saving my application as final, I came to know that I have uploaded a few wrong documents. Can I still replace the same?

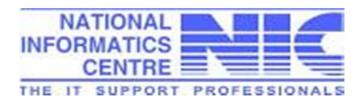

33

- A. 12. No. NGO can neither change application details nor replace uploaded documents once saved his/her proposal as final. But when the application is examined by the Dealing Assistant, the invalid documents will be marked as "Not in order" by DA and the application will be available to NGO for correct uploading. NGO should replace and submit the indicated documents and contact DA in District in this regard.
- Q. 13. I have submitted my application proposal online on NGO's portal but my application is not found at District Social Welfare Office?
- A. 13. It may happen due to the following reasons:
  - NGO did not save the application as final and still lying with NGO in draft mode. NGO can check the status of his application after login.
  - NGO submitted some other district name of the project in the application. In this case the application is automatically forwarded to the corresponding District Social Welfare Officer.
  - iii. DSWO did not select that specific NGO scheme to deal with, at the time of his/her registration on the portal.
- Q. 14. How can I know the status of my application?
- A. 14. NGO will have to select the Acknowledgement No of the application on the login page of the portal. Option "Know your application status" is provided on the top of the left frame of the login page.

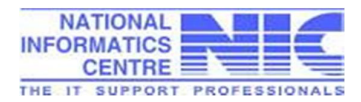